# 未来デザイン決算書クラウド(月次版)

# 操作マニュアル

# Ver. 1.0 (20180316)

## 目次

| 未来デザイン決算書クラウド(月次版)                      | 1  |
|-----------------------------------------|----|
| 未来デザイン決算書クラウドの起動                        | 3  |
| ホーム画面 説明                                | 5  |
| 新規企業登録                                  | 6  |
| データの入力                                  | 8  |
| BS、PL データの入力                            |    |
| 当月 BS データの入力                            | 10 |
| 当月 PL データの入力                            |    |
| 前月 BS データの入力                            | 12 |
| 前月 PL データの入力                            | 13 |
| 前年同月 BS データの入力                          | 14 |
| 前年同月 PL データの入力                          |    |
| 前期末 BS データの入力                           |    |
| 前期末 PL データの入力                           |    |
| 借入金返済計画表                                |    |
| 未来デザイン決算書について                           |    |
| 概要                                      |    |
| Dashboard (過去会計から未来会計へ)                 | 20 |
| 未来デザイン決算書サマリー                           | 21 |
| 未来デザイン PL                               |    |
| 未来デザイン PL 前年比                           | 23 |
| 未来デザイン CF                               |    |
| 未来デザイン CF 期首~当月                         |    |
| 未来デザイン BS                               |    |
| 未来デザイン BS 前年同月比                         |    |
| シミュレーション                                |    |
| 印刷                                      |    |
| 登録情報変更                                  |    |
| ユーザー様の情報変更方法                            |    |
| 登録企業様の情報変更方法                            |    |
| パスワード再発行手続き                             |    |
| 未来デザイン決算書クラウドの終了                        |    |
| サポートについて                                |    |
| 未来会計マスター講座について                          |    |
| サポートについて                                |    |
| 参考書籍                                    |    |
| 巻末資料・・・「企業のライフサイクル CF8 パターン(WF グラフ・解説)」 |    |

# 未来デザイン決算書クラウドの起動

- 未来デザイン決算書クラウド(<u>https://fama-mcs.com/management/</u>)を開きます。(Web サイトからもログイン可能です。)
   (ブラウザは Google Chromeを推奨します。)
- 2. 初めてログインされる方は【初回ログインの方はこちら】へお進みください。

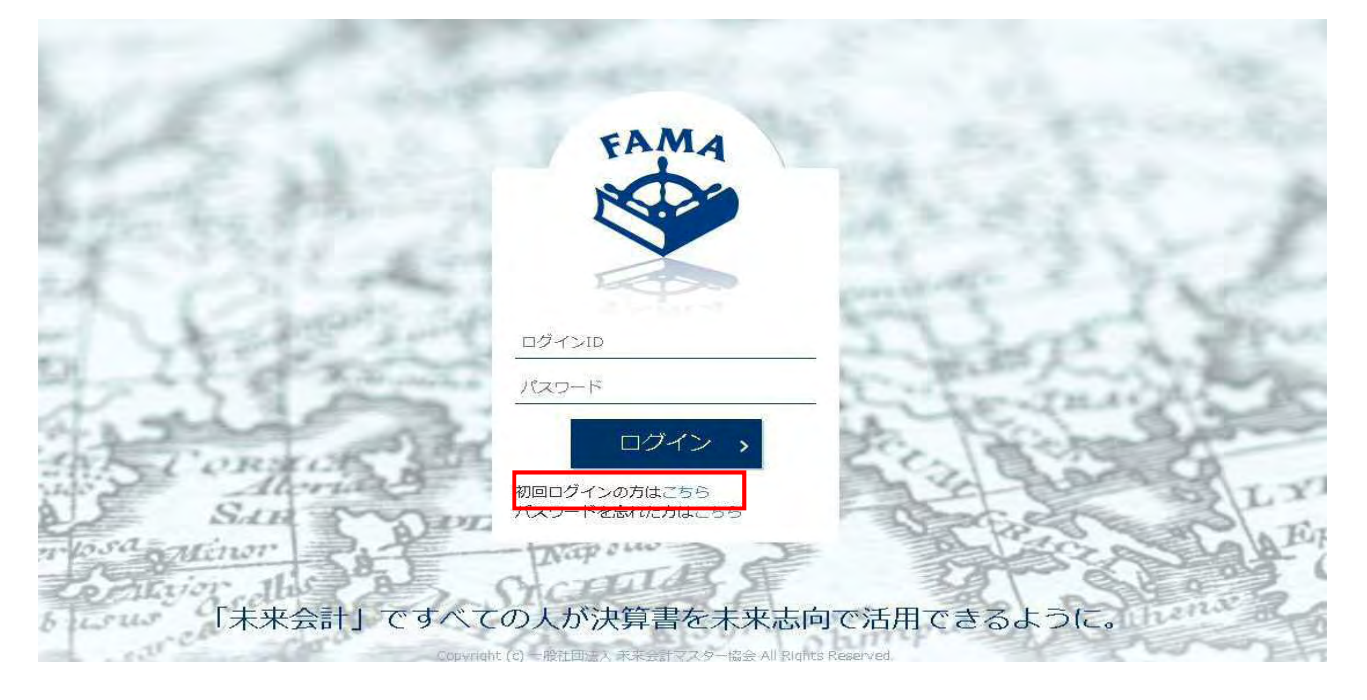

3. パスワードの登録画面に移行します。ここでは申込フォームで入力したメールアドレスを入力します。

入力後メールアドレス宛てに『ユーザーパスワード再登録のご案内』という新パスワード登録URLの記載されたメールが届きます。

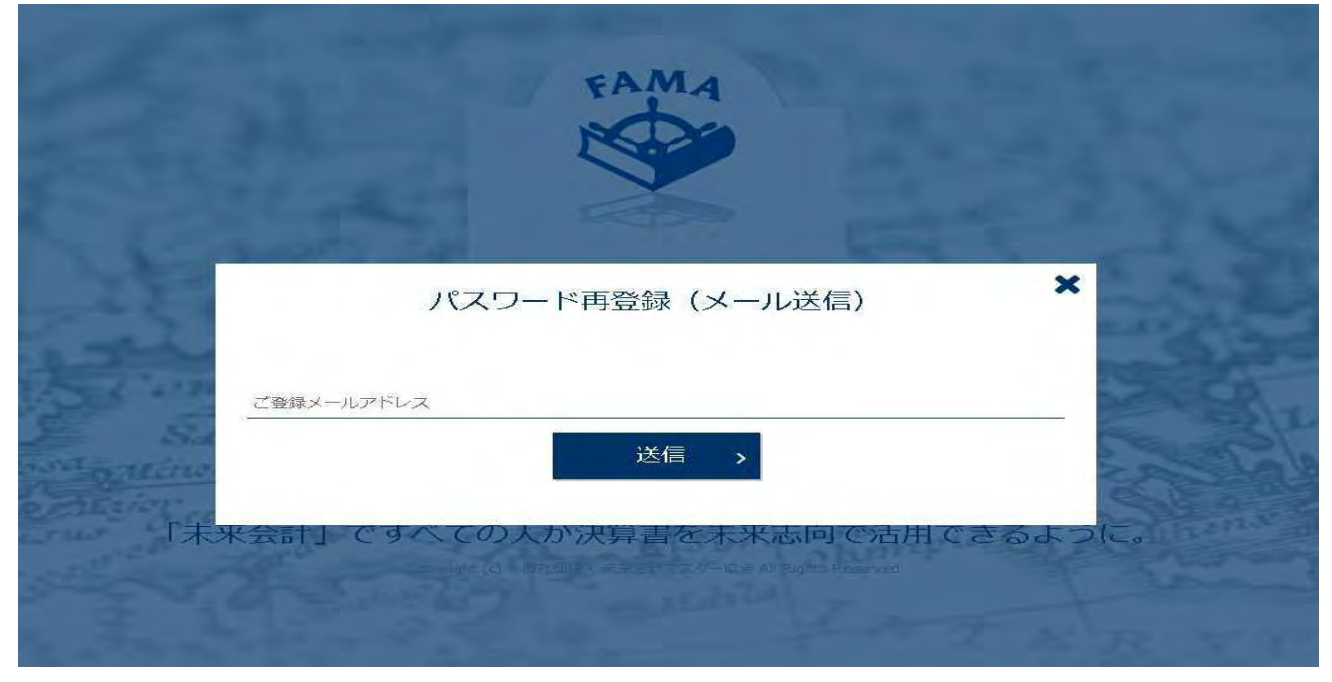

4. 3で届いたURLをクリックすると画面が移行します。ここで今後ご利用されたい『新パスワード』を設定します。

画面に従い新パスワードと確認用パスワードを入力します。

※注意!! 変更ボタンを押下する前に、入力されたパスワードをご自身で必ず控えておいてください。ここで控えておかないと 後から確認することが一切出来ません。(ただし再発行は可能です。)

| 23        |                                                         |
|-----------|---------------------------------------------------------|
|           | Carrow and the state                                    |
| Stat      | 新パスワード登録                                                |
| (mil      | 6文字以上20文字以下で入力してください。<br>英大文字、英小文字、数字、記号を各1文字以上含めてください。 |
| SAR SAR   | 新しいパスワード                                                |
| and Winor | 彼認用バスリート     変更 →                                       |
| is sur ca | Charles ought                                           |

5. 再度ログイン画面に戻ります。既にお伝えしている『ログインID』と、ユーザー様が4. で発行した『パスワード』を入力して ログインします。

今後ログインされる際も同様に『ログインID』と『パスワード』を入力してログインします。

※パスワードをお忘れの方は、【パスワードを忘れた方はこちら】へお進みください。(マニュアルP33 へ)

|                  | EAMA                              |             |
|------------------|-----------------------------------|-------------|
| C. Martin        | NOC                               |             |
| and the second   |                                   |             |
| The Charty de    | FCD0                              | CONT IN     |
| 1 - 22 of Amunda | ログインID<br>                        | 六百百万八百      |
| to all all all   | ログイン、                             | A. Achar    |
| Sin Sin          | 初回ログインの方はこちら<br>パスワードを忘れた方はこちら    | Jest Barris |
| losa minor       | - Wap our                         | A States    |
| 「未来会計」ですべて       | の人が決算書を未来志向                       | で活用できるように。  |
| Copyright        | (c) - 般社国語人 未来会計マスター協会 All Rights | Reserved.   |
|                  |                                   |             |

# ホーム画面 説明

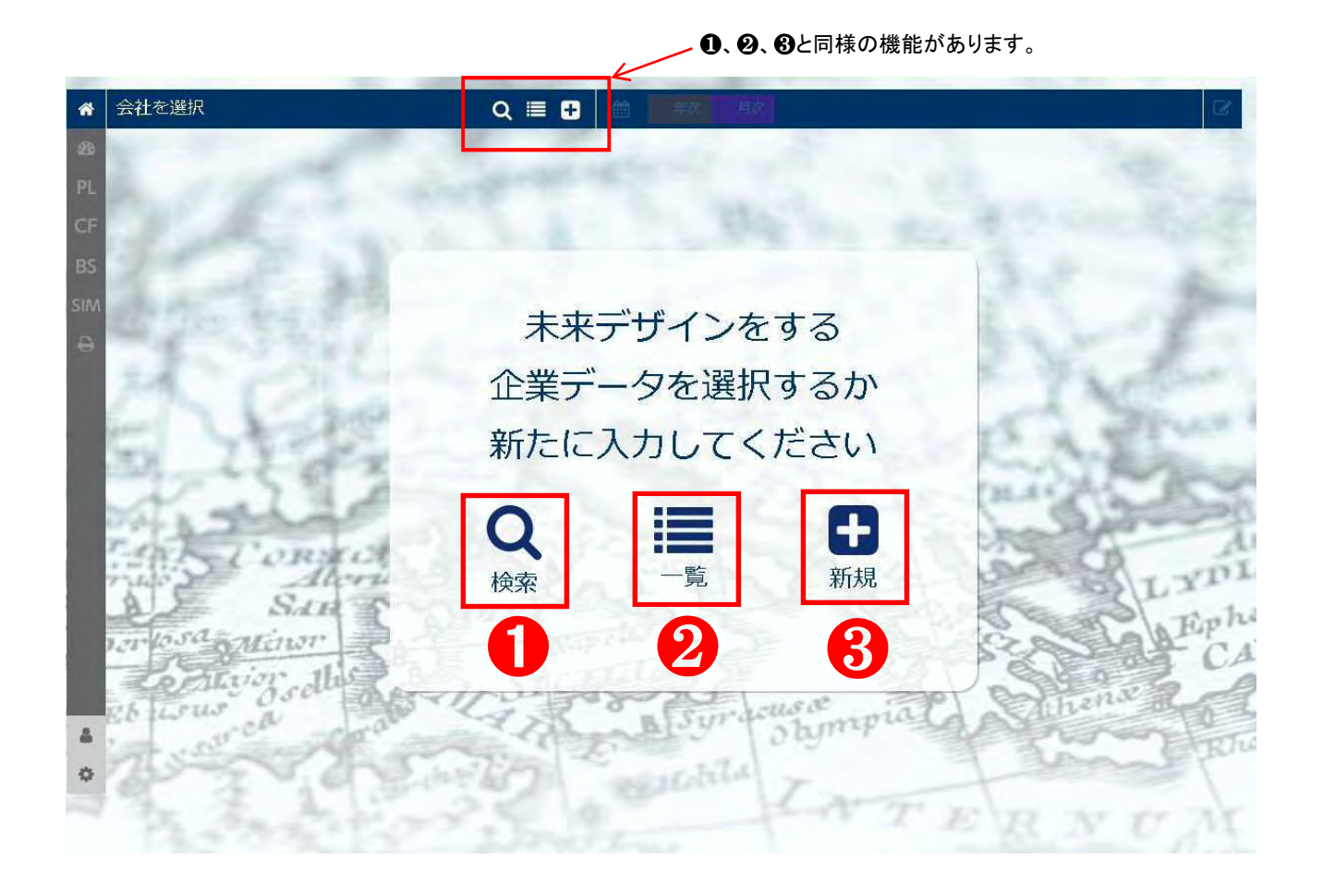

①登録済みの会社を検索するときに使用します。
 ②登録済みの会社の一覧を見る時に使用します。
 ③新規で会社を登録するときに使用します。
 (画面上部の小さいアイコンも同様の機能があります。)

# 新規企業登録

1.「新規」を押下します。

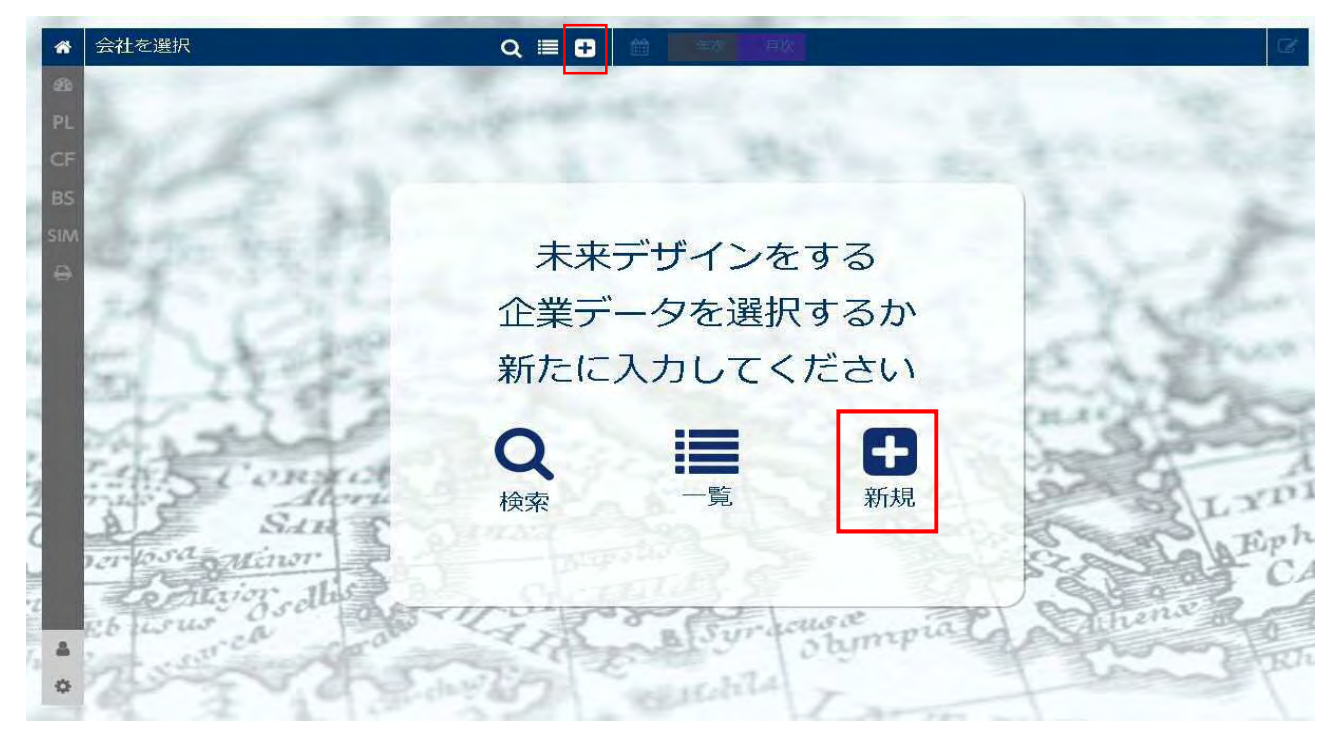

2.「企業登録入力画面」に移行しますので、"未来デザイン決算書を作成したい企業様"の情報を入力します。
 (「ログインID」に関しては企業様の Email アドレスのローカル部分+"\_"+ドメインを設定されることを推奨します。)(任意)
 例:mirai@abcd.co.jp ⇒ mirai\_abcd

| ñ   |        |                                                  |   |
|-----|--------|--------------------------------------------------|---|
| 28  |        | 企業登録                                             |   |
| F   | 企業名    | ◎ 2011 注意 2011 2011 2011 2011 2011 2011 2011 201 | ā |
| 5   | 住所     | 〒 在意 住所自動入力                                      |   |
|     |        | 北海道 •                                            |   |
| 1   |        |                                                  | ŝ |
| ç.  |        | 番地・建物名・部屋番号 任                                    |   |
| 23  | 電話番号   | 任意                                               |   |
| 23. | FAX    | 任意                                               |   |
| 111 | URL    | 任意 Email 63月                                     |   |
| 1   | ログインID | 希望のIDを入力(半角英・数) パスワード 自動生成                       |   |
| 20  |        | < 戻る 確認 >                                        |   |
| 81  |        | A DEPARTMENT Shample CLASSING                    |   |
| 1   |        |                                                  |   |
| 3   | te 12. | Aling The For TERNT                              |   |

3.「企業登録確認画面」に移行しますので、登録された情報が合っているか確認し、表示されている「ログインID」と「パスワード」 をユーザ企業様へお知らせください。

※登録ボタンを押下する前にログインIDとパスワードを控えておいて下さい。パスワードはここで控えておかないと、後から確認することが一切出来ません。(ただし再発行は可能です。)

| *      |       |         |         | 自次            |     |        | 8    |
|--------|-------|---------|---------|---------------|-----|--------|------|
| 23     |       | a       |         |               |     |        |      |
| PL     |       |         | 企業登録    |               |     |        |      |
| CF     | 企業名   |         |         | 決算            |     |        |      |
| BS     | 往所    |         |         |               |     |        |      |
| A      |       |         |         |               |     |        |      |
| 1.1    |       |         |         |               |     |        |      |
| See.   |       |         |         |               |     |        |      |
| 22.5   | 電話番号  |         |         |               |     |        |      |
| 360    | FAX   |         |         |               |     |        | 1    |
|        | URL   |         |         | Email         |     |        | 1    |
| 1      |       | 0.10    |         | 18-7          |     |        | 120  |
| Per la | L/24  |         |         | 129-1         |     |        | A    |
| 81     |       | No Vine | 0.8-0.2 | a sure of the |     |        | Deal |
| 0      |       | < 修     | IE _    | 登録 >          |     |        | 24   |
| 25     | to As | 5-25 V  | 0       | 12 m          | TER | N TT 7 | ŕ    |

その後問題なければ『登録』を押下して下さい。⇒企業情報の登録が完了しました。

#### ●未来デザイン決算書を登録企業様と共有する場合

作成した未来デザイン決算書は登録企業様と共有することが出来ます。(企業様側では閲覧のみです。登録、修正は出来ません。)

【登録企業様にお伝えいただく事項】

・企業様ログイン用URL(<u>https://fama-mcs.com/member/</u>)

・企業様ログイン ID

・企業様パスワード

(企業様ログイン ID、企業様パスワードは上記3. にて作成した ID、パスワードです)

# データの入力

1. ホーム画面から決算データを登録したい企業を「一覧」から選択し、「月次」を選びます。

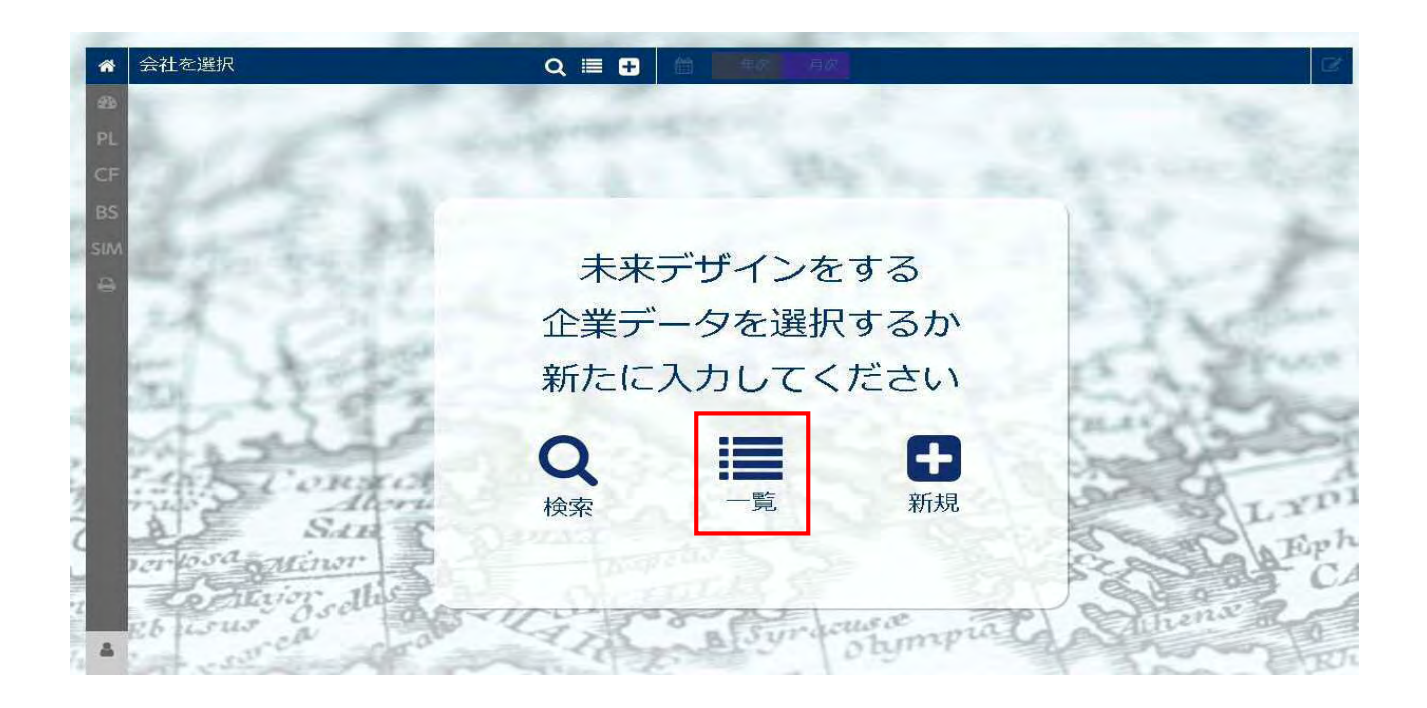

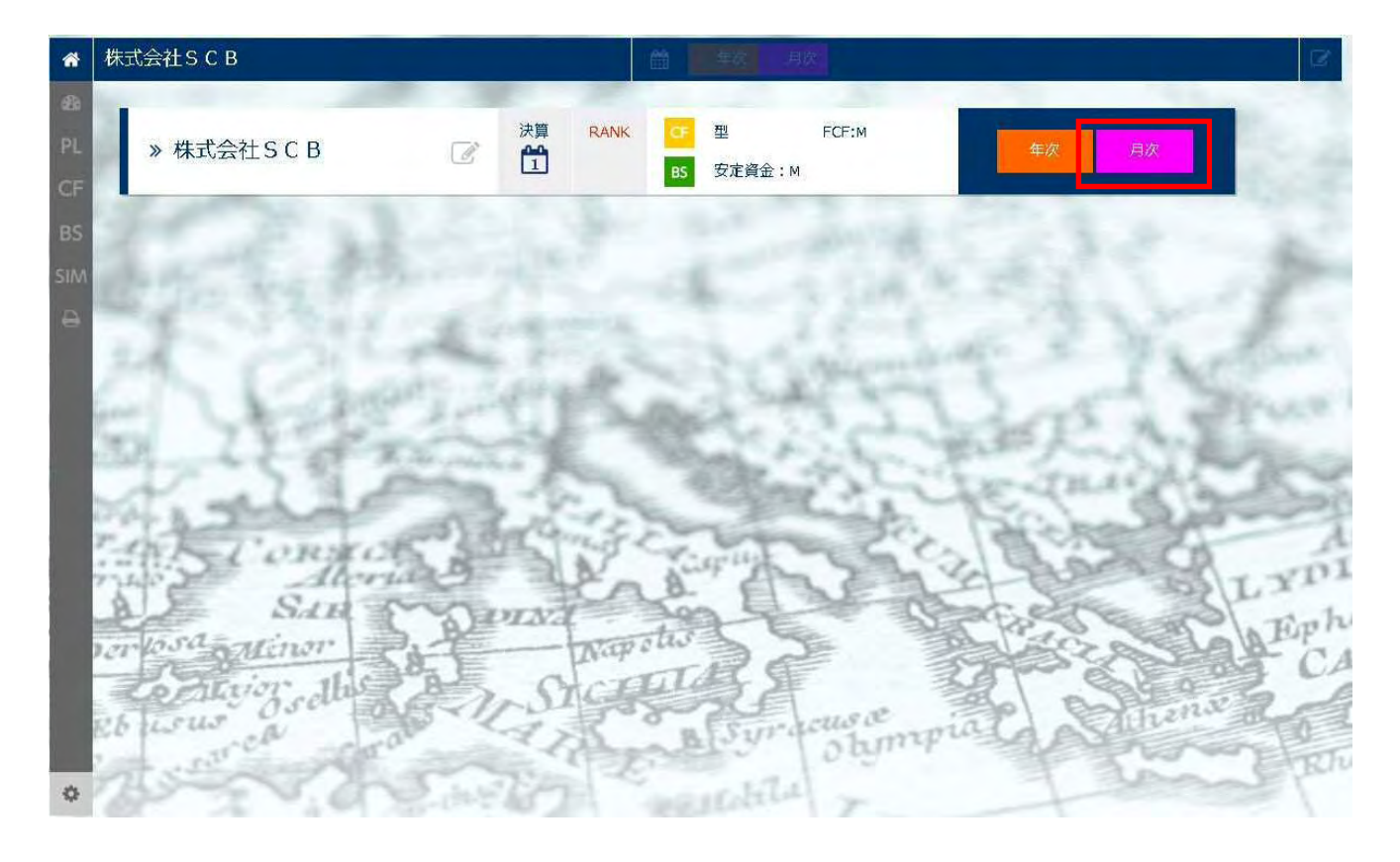

2. 左下の「決算データ新規登録」から月次データを入力していきます。

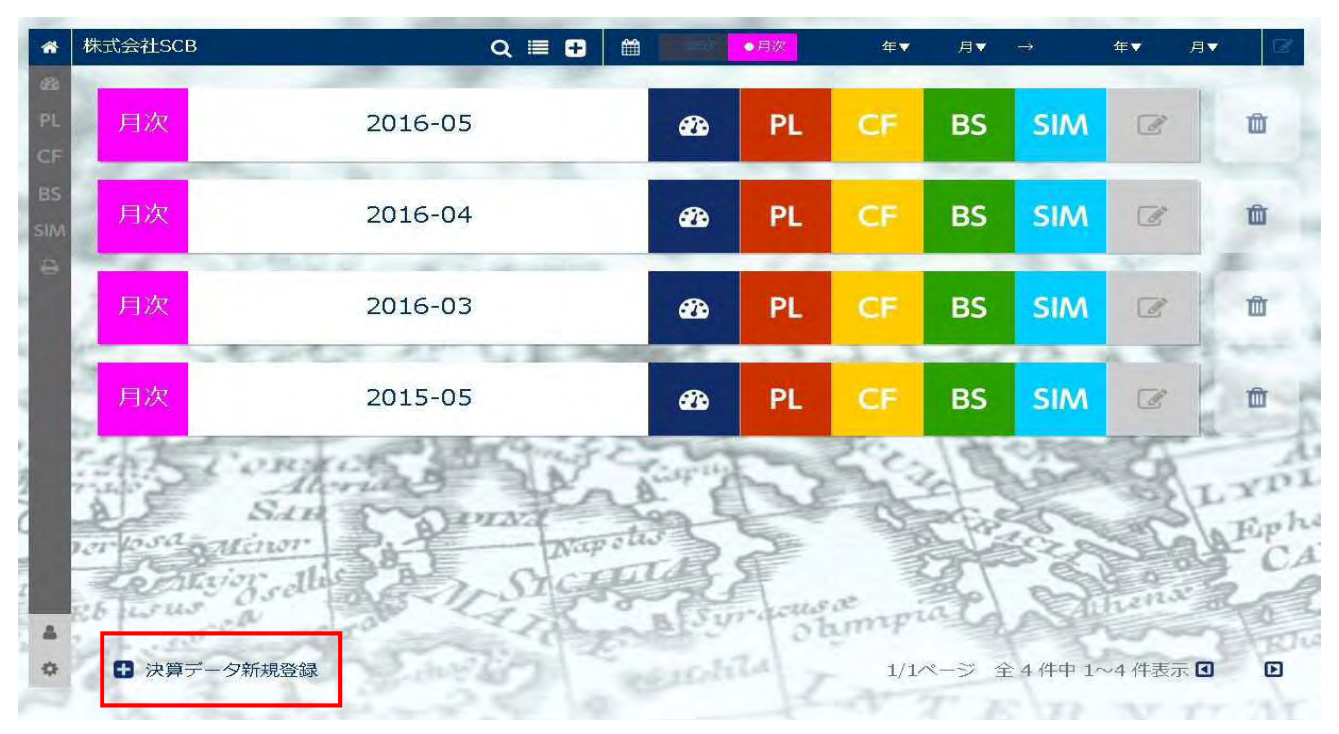

#### ●データの同時更新について

複数人が同時に同じ企業情報に入り、追加、修正、閲覧することが可能です。(ユーザー様の会社内で職員同士の情報共有等) ただし後から保存した人の情報で上書きされますので、その点は注意して運用ください。

# BS、PL データの入力

## 当月 BS データの入力

| WINZ LOC |            | -             |     |         |        |           |     |       |       |      |
|----------|------------|---------------|-----|---------|--------|-----------|-----|-------|-------|------|
| 1        | -          |               | 決   | 算データン   | 入力     |           |     |       |       |      |
| BS       | 当月 入力署 201 | 6年 05月 前月 入力者 |     | 2016年4月 | 前年同月入井 | 逐 2015年5月 | 期首  | 入力潜   | 201   | 6年3月 |
| DI       | 合計入力       | 1/1 資産入力      | 1/2 | 資産入力    | 2/2    | 負債·純資産入力  | 1/2 | 負債·   | 純資産入力 | 2/2  |
| PL       | 1[流動資産計]   | 2             |     | 37,653  |        | 8         |     |       |       |      |
| 借入       | [固定資産計]    | -             |     | 40,200  |        |           |     |       |       |      |
| 102/FF   | [繰延資産計]    |               |     | 0       |        |           |     |       |       |      |
| 100      |            | [資産の部合計]      |     | 77,853  |        |           |     |       |       |      |
| de la    | [流動負債計]    |               |     | 12,411  |        |           |     |       |       |      |
|          | [固定負債計]    |               |     | 43,000  |        |           |     |       |       |      |
| -1.5     |            | [負債の部合計]      |     | 55,411  |        |           |     |       |       |      |
| ALE      |            | [純資産の部合計]     |     | 22,442  |        |           |     |       |       |      |
| erlosa   | 1          | [負債・純資産合計]    |     | 77,853  |        |           |     |       |       |      |
| Led      | 5          |               |     |         |        |           |     |       |       |      |
| R.6 150  | 10         |               |     |         |        |           |     |       |       |      |
| 100 25   | 51).       |               |     |         | 単位・・   | ・千円       | N   | EXT D | 2 完了  | 7    |

当月 BS データを入力します。「入力シート BS(当月)」シートを選択し、●<合計入力>、❷<資産入力 1/2><資産入力 2/2>、 ❸<負債・純資産 1/2><負債・純資産 2/2)の順にデータを入力します。

入力すると入力済に表示が変わります。

※入力する単位は千円です。小数点以下3桁(円単位)の入力も可能です。(例:37,653,000・・・37653.000)
 ※月次試算表の当月末残高を入力ください。

データ入力の注意点!

※データ入力中の項目間の移動は、「Enter」キーではなく「Tab」キーで行ってください。 ※ページを移動しようとすると「このサイトを離れてもよろしいですか?」というメッセージが出ることがありますがそのままお進みく ださい。

# 当月 PL データの入力

| -              |                 |     | 1000  | 決算データ   | 入力               |               |        |         |
|----------------|-----------------|-----|-------|---------|------------------|---------------|--------|---------|
| BS             | 当月 入力者 2016年 05 | 月   | 前月入为涤 | 2016年4月 | 前年同月 入力落         | 2015年5月       | 期首入力紊  | 2016年3月 |
| DI             | 合計入力 1          | 1/2 | 合計入力  | 2/2     | 販売管理費入力          |               | 製造経費入力 |         |
| PL             | 1<br>[売上高]      |     |       | 32,898  | <b>2</b><br>受取利息 |               | 8      | 0       |
| 借入             | 期首商品・製品棚卸高      |     |       | 6,000   | 受取配当金            |               |        | 0       |
| NES/IFT        | 商品仕入高           |     |       | 18,000  | 引当金戻入            |               |        | 0       |
| 101            | 当期製品製造原価        |     |       | 0       |                  | その他営業タ        | 和      | 0       |
| A.             | 期末商品・製品棚卸高      |     |       | 5,500   | (営業外収益)          |               |        | 0       |
| Contra la      | 他勘定振替           |     |       | 0       | 支払利息             | -             |        | 200     |
| 1              |                 | 5   | 売上原価  | 18,500  | 手形売却損            |               |        | 0       |
| A.             |                 | 売   | 上総利益  | 14,398  |                  | その他営業外        | ▶費用    | 0       |
| erlosa         | [販売費一般管理費計]     |     |       | 12,656  | (営業外費用)          |               |        | 200     |
| Zera.          |                 | [営  | 業利益]  | 1,742   |                  | [経常           | 利益]    | 1,542   |
| and the second |                 |     |       |         | 単位・・・千           | <del>ال</del> |        | 完了      |

当月 PLデータを入力します。「入力シート PL(当月)」シートを選択し、**①く合計入力 1/2>く合計入力 2/2>、②く販売管理費入** カ>、**④く製造経費入力>**の順にデータを入力します。

※入力する単位は千円です。

※月次試算表の当月末残高を入力ください。

# 前月 BS データの入力

| ate and an entropy |         |                 |     |         |         |          |     |     |        |      |
|--------------------|---------|-----------------|-----|---------|---------|----------|-----|-----|--------|------|
| -                  |         |                 | 決   | 算データン   | 入力      |          |     |     |        |      |
| BS [               | 当月入力港   | 2016年05月 前月 入力者 |     | 2016年4月 | 前年同月 入力 | 2015年5月  | 期首  | 入力潜 | 201    | 6年3月 |
| DI                 | 合計入力    | 1/1 資産入力        | 1/2 | 資産入力    | 2/2     | 負債・純資産入力 | 1/2 | 負債  | ·純資産入力 | 2/2  |
| PL (               | [流動資産計] | 2               |     | 42,994  |         | 3        |     |     |        |      |
| 借入                 | [固定資産計] |                 |     | 40,900  |         |          |     |     |        |      |
| 182.JFI            | [繰延資産計] | -               |     | 0       |         |          |     |     |        |      |
| 01                 |         | [資産の部合計]        |     | 83,894  |         |          |     |     |        |      |
| 20                 | [流動負債計] |                 |     | 18,992  |         |          |     |     |        |      |
| 14                 | [固定負債計] |                 |     | 43,500  |         |          |     |     |        |      |
| 3.5                |         | [負債の部合計]        |     | 62,492  |         |          |     |     |        |      |
| T'e                |         | [純資産の部合計]       |     | 21,402  |         |          |     |     |        |      |
| Tosa               |         | [負債・純資産合計]      |     | 83,894  |         |          |     |     |        |      |
| Len.               |         |                 |     |         |         |          |     |     |        |      |
| 12.00              |         |                 |     |         | 単位・・    | ・千円      | N   | FXT |        | 7    |

前月 BS データを入力します。「入力シート BS(前月)」シートを選択し、●<合計入力>、❷<資産入力 1/2><資産入力 2/2>、 ❸<負債・純資産入力 1/2><負債・純資産入力 2/2>の順にデータを入力します。

※入力する単位は千円です。

※月次試算表の前月末残高(前月末時点での当月末残高)を入力ください。

# 前月 PL データの入力

| WIGHTSCH |                |         |         | ●用从       |              | -      |         |
|----------|----------------|---------|---------|-----------|--------------|--------|---------|
|          | 1              | -       | 決算データ   | 入力        |              |        |         |
| BS       | 当月入救援 2016年05月 | 前月 2.5家 | 2016年4月 | 前年同月入均著   | 2015年5月      | 期首 入力者 | 2016年3月 |
| DI       | 合計入力 1/        | 2 合計入力  | 2/2     | 販売管理費入力   |              | 製造経費入力 |         |
| PL       | 1 [売上高]        |         | 16,000  | 2<br>受取利息 |              | 3      | 0       |
| 信人       | 期首商品・製品棚卸高     |         | 6,000   | 受取配当金     |              |        | 0       |
| AELIA    | 商品仕入高          |         | 10,000  | 引当金戻入     | -            |        | 0       |
| 100      | 当期製品製造原価       | 1       | 0       |           | その他営業外       | 和权益    | 0       |
| A        | 期末商品・製品棚卸高     |         | 7,000   | (営業外収益)   |              |        | 0       |
| 1.1      | 他勘定振替          |         | 0       | 支払利息      |              |        | 100     |
| 22       |                | 売上原価    | 9,000   | 手形売却損     |              |        | 0       |
| ALE      |                | 売上総利益   | 7,000   |           | その他営業外       | ト費用    | 0       |
| er losa  | [販売費一般管理費計]    |         | 6,397   | (営業外費用)   |              |        | 100     |
| Zer.     |                | [営業利益]  | 603     |           | [経常          | 利益]    | 503     |
| 155      |                |         |         | 単位・・・千    | <del>۳</del> | NEXT D | 完了      |

前月 PL データを入力します。「入力シート PL(前月)」シートを選択し、 ●<合計入力 1/2><合計入力 2/2>、 ❷<販売管理費入 カ>、 ④<製造経費入力>の順にデータを入力します。

※入力する単位は千円です。

※月次試算表の前月末残高(前月末時点での当月末残高)を入力ください。

# 前年同月 BS データの入力

|                  |         |                 |     |         |       |          | -      | -        |      |
|------------------|---------|-----------------|-----|---------|-------|----------|--------|----------|------|
| BS               | 当月 入力產  | 2016年05月 前月 入力者 |     | 2016年4月 | 前年同月入 | 2015年5月  | 期首ス    | 为者 2016  | 5年3月 |
| DI               | 合計入力    | 1/1 資産入力        | 1/2 | 資産入力    | 2/2   | 負債・純資産入力 | 1/2 \$ | 急債・純資産入力 | 2/2  |
| PL               | [流動資産計] | 2               |     | 31,340  |       | 8        |        |          |      |
| 借人<br><b>返</b> 落 | [固定資産計] |                 |     | 48,600  |       |          |        |          |      |
| ACCURING NO.     | [繰延資産計] |                 |     | 0       |       |          |        |          |      |
| 105              |         | [資産の部合計]        |     | 79,940  |       |          |        |          |      |
| de la            | [流動負債計] |                 |     | 12,740  |       |          |        |          |      |
| 101-24           | [固定負債計] |                 |     | 49,000  |       |          |        |          |      |
| 191.5            |         | [負債の部合計]        |     | 61,740  |       |          |        |          |      |
| ない言              |         | [純資産の部合計]       |     | 18,200  |       |          |        |          |      |
| arlosa           |         | [負債·純資産合計]      |     | 79,940  |       |          |        |          |      |
| Len              |         |                 |     |         |       |          |        |          |      |
| Ch LSH           |         |                 |     |         |       |          |        |          |      |

前年同月の BS データを入力します。「入力シート BS(前年同月)」シートを選択し、●<合計入力>、❷<資産入力 1/2><資産 入力 2/2>、❹<負債・純資産入力 1/2><負債・純資産 2/2>の順にデータを入力します。

※入力する単位は千円です。

※月次試算表の前年同月末残高(前年同月末時点での当月末残高)を入力ください。

# 前年同月 PL データの入力

| 株式会社SCB  |                 |        |         | ◆月次       |         |        |         |
|----------|-----------------|--------|---------|-----------|---------|--------|---------|
|          | 1               | -      | 決算データ   | 入力        |         |        |         |
| BS       | 当月 入力活 2016年05月 | 前月入力者  | 2016年4月 | 前年同月 入力著  | 2015年5月 | 期首 入力者 | 2016年3月 |
| DI       | 合計入力 1/2        | 合計入力   | 2/2     | 販売管理費入力   |         | 製造経費入力 | _       |
| PL       | 1 [売上高]         |        | 31,000  | 2<br>受取利息 |         | 3      | 0       |
| 借入       | 期首商品・製品棚卸高      |        | 7,000   | 受取配当金     | -       |        | 0       |
| 1951 PT  | 商品仕入高           | 1      | 16,500  | 引当金戻入     | -       |        | 0       |
| 100      | 当期製品製造原価        |        | 0       |           | その他営業外  | 収益     | 0       |
| A.       | 期末商品・製品棚卸高      | -      | 6,000   | (営業外収益)   |         |        | 0       |
| - dette  | 他勘定振替           | _      | 0       | 支払利息      |         |        | 200     |
| Trail 2  |                 | 売上原価   | 17,500  | 手形売却損     |         |        | 0       |
| AL       | 1               | 売上総利益  | 13,500  |           | その他営業外  | 費用     | 0       |
| 121 losa | [販売費一般管理費計]     |        | 12,100  | (営業外費用)   |         |        | 200     |
| Zer.     |                 | [営業利益] | 1,400   |           | [経常和    | 利益]    | 1,200   |
| 2000     |                 |        |         | 単位・・・千    | 円       | NEXT D | 完了      |

前年同月 PL データを入力します。「入力シート PL(前年同月)」シートを選択し、**①く合計入力 1/2>く合計入力 2/2>、②く販売** 管理費入力>、**②く製造経費入力**>の順にデータを入力します。

※入力する単位は千円です。

※月次試算表の前年同月末残高(前年同月末時点での当月末残高)を入力ください。

# 前期末 BS データの入力

| 株式会社SCB |           |                 | Ê   |         | ●月次,   |           |     |       |      |      |
|---------|-----------|-----------------|-----|---------|--------|-----------|-----|-------|------|------|
| -       |           |                 | 決   | 算データン   | 入力     |           |     |       |      |      |
| BS      | 当月入力港     | 2016年05月 前月 入力券 |     | 2016年4月 | 前年同月入井 | 第 2015年5月 | 期首  | 入力潜   | 201  | 6年3月 |
| DI      | 合計入力      | 1/1 資産入力        | 1/2 | 資産入力    | 2/2    | 負債・純資産入力  | 1/2 | 負債・純  | 資産入力 | 2/2  |
| PL      | 1 [流動資産計] | 2               |     | 40,212  |        | 3         |     |       |      |      |
| 借入      | [固定資産計]   | -               |     | 41,600  |        |           |     |       |      |      |
| 加出月     | [繰延資産計]   |                 |     | 0       |        |           |     |       |      |      |
| 10      |           | [資産の部合計]        |     | 81,812  |        |           |     |       |      |      |
| 20      | [流動負債計]   |                 |     | 16,912  |        |           |     |       |      |      |
| 14      | [固定負債計]   |                 |     | 44,000  |        |           |     |       |      |      |
| 100     |           | [負債の部合計]        |     | 60,912  |        |           |     |       |      |      |
| ALE     |           | [純資産の部合計]       |     | 20,900  |        |           |     |       |      |      |
| eriosa  |           | [負債・純貧産合計]      |     | 81,812  |        |           |     |       |      |      |
| 15 654  |           |                 |     |         | 単位・・   | ・千円       | N   | EXT 🖸 | 完    | 7    |

前期末のBSデータを入力します。「入力シートBS(期首)」シートを選択し、●<合計入力>、❷<資産入力1/2><資産入力2/2>、④<負債・純資産入力1/2><負債・純資産2/2>の順にデータを入力します。

※入力する単位は千円です。

※月次試算表の前期末残高(前期末時点での当月末残高)を入力ください。

# 前期末 PL データの入力

| 株式会社SCB      |             |           | ●月次      | _       |        |         |
|--------------|-------------|-----------|----------|---------|--------|---------|
| 1            | 1           | 決算データ     | 7入力      |         |        |         |
| BS 当月 入力游 20 | 16年05月 前月 📈 | 2016年4月   | 前年同月、入为新 | 2015年5月 | 期首 入为游 | 2016年3月 |
| 合計入力         | 1/2 合計入力    | b 2/2     | 販売管理費入力  |         | 製造経費入力 |         |
|              |             | 181,000   | 2 受取利息   |         | 3      | 0       |
| 借入期首商品・製品棚   | 卸高          | 7,000     | 受取配当金    |         |        | 0       |
| 商品仕入高        |             | 101,500   | 引当金戻入    |         |        | 0       |
| 当期製品製造原価     |             | O         |          | その他営業外  | 収益     | 0       |
| 期末商品・製品棚     | <b>卸高</b>   | 6,000     | (営業外収益)  |         |        | 0       |
| 他勘定振替        |             | 0         | 支払利息     |         |        | 1,200   |
| 1402         | 売上原価        | ī 102,500 | 手形売却損    |         |        | 0       |
| 8.2          | 売上総利益       | i 78,500  |          | その他営業外  | 費用     | 0       |
| [販売費一般管理]    | 閏言十]        | 72,100    | (営業外費用)  |         |        | 1,200   |
| 200          | [営業利益]      | ] 6,400   |          | [経常和    | 利益]    | 5,200   |
| and and it   |             |           | 単位・・・千   | 円<br>円  | NEXT D | 完了      |

前期末 PLデータを入力します。「入力シート PL(期首)」シートを選択し、●<合計入力 1/2><合計入力 2/2>、❷<販売管理費 入力>、④<製造経費入力>の順にデータを入力します。

※入力する単位は千円です。

※月次試算表の前期末残高(前期末時点での当月末残高)を入力ください。

# 借入金返済計画表

| 式会社SCB    |      |    |             | ◆月次 |             |   |          |     |
|-----------|------|----|-------------|-----|-------------|---|----------|-----|
|           |      | -  | 借入金返済語      | 十画表 |             |   |          | -   |
| BS<br>A銀行 | 借入残高 | 42 | 元金返済月額<br>一 | 0.5 | 元金返済年額      | 6 | 支払利息年額   | 1.2 |
| 借入        | 借入残高 | 0  | 元金返済月額<br>一 | 0   | 元金返済年額      | 0 | 支払利息年額 - | 0   |
| C銀行       | 借入残高 | 0  | 元金返済月額<br>一 | 0   | 元金返済年額 —    | 0 | 支払利息年額 - | 0   |
| その他       | 借入残高 | 0  | 元金返済月額<br>一 | 0   | 元金返済年額<br>— | 0 | 支払利息年額   | 0   |
| 長期借入金合計   | 借入残高 | 42 | 元金返済月額      | 0.5 | 元金返済年額      | 6 | 支払利息年額   | 1.2 |
| LSU<br>SE |      |    |             | 単位  | ・・・千円       |   | П        | 完了  |

借入金がある場合はこの画面に入力します。

<銀行名>、<借入残高>、<元金返済月額>、<元金返済年額>、<支払利息年額>の項目にデータを 入力します。 合計額は自動計算されます。

※入力する単位は千円です。

全てのデータ入力が終了したら、画面右下の「完了」を押下します。月次データ選択画面に移行します。

# 未来デザイン決算書について

### 概要

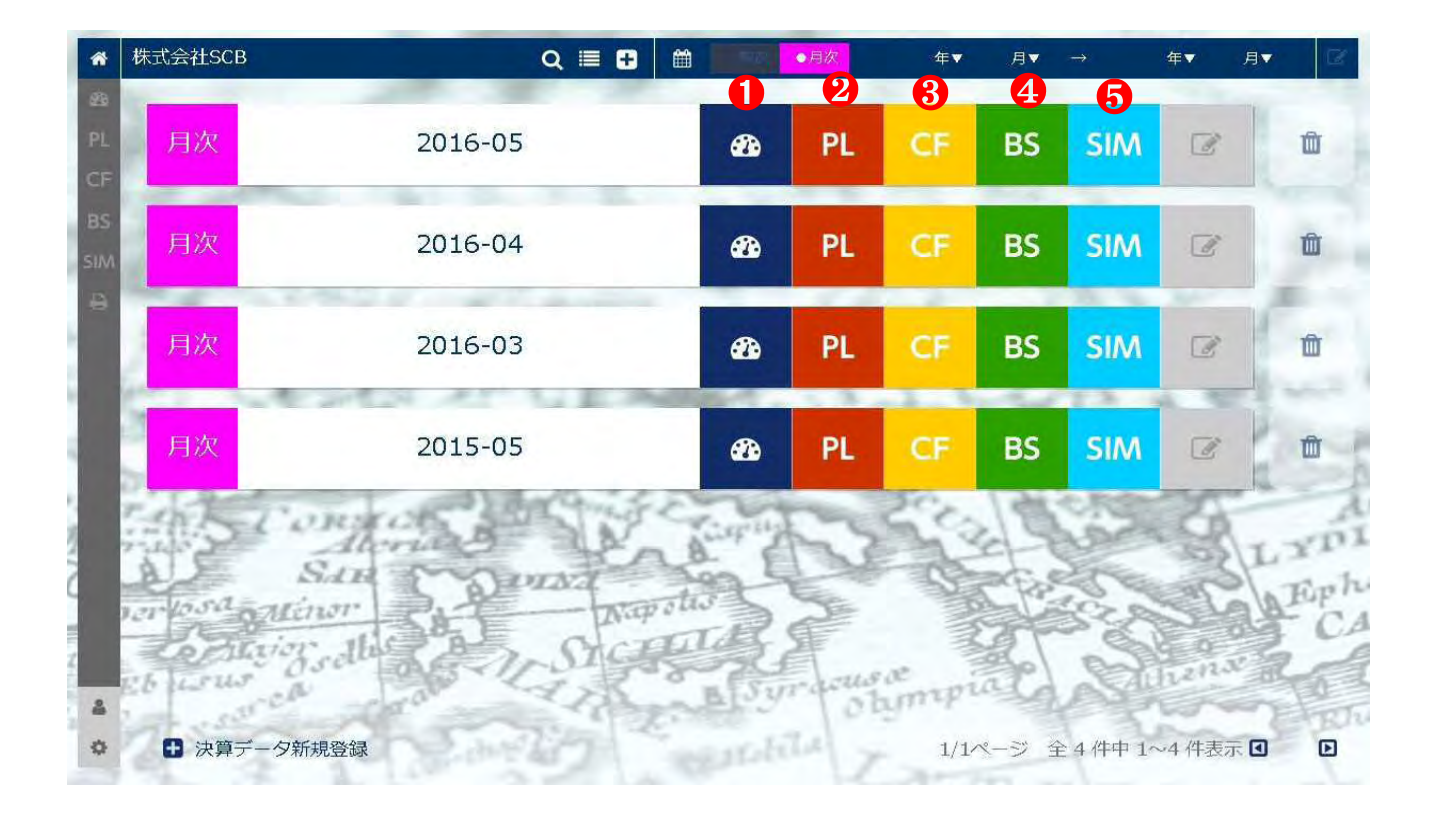

月次データ選択画面から、入力した月次データから作成された「未来デザイン決算書」を見ることが出来ます。

●「Dashboard」(過去会計から未来会計へ)、「未来デザイン決算書サマリー」を見ることが出来ます。

❷「未来デザイン PL」(どこに手を打てば利益を出せるか?)を見ることが出来ます。

❸「未来デザイン CF」(儲けた利益はどこに消えたのか?)を見ることが出来ます。

④「未来デザイン BS」(どこに手を打てばお金を残せるか?)を見ることが出来ます。

⑤「未来デザイン PL シミュレーション」を見ることが出来ます。

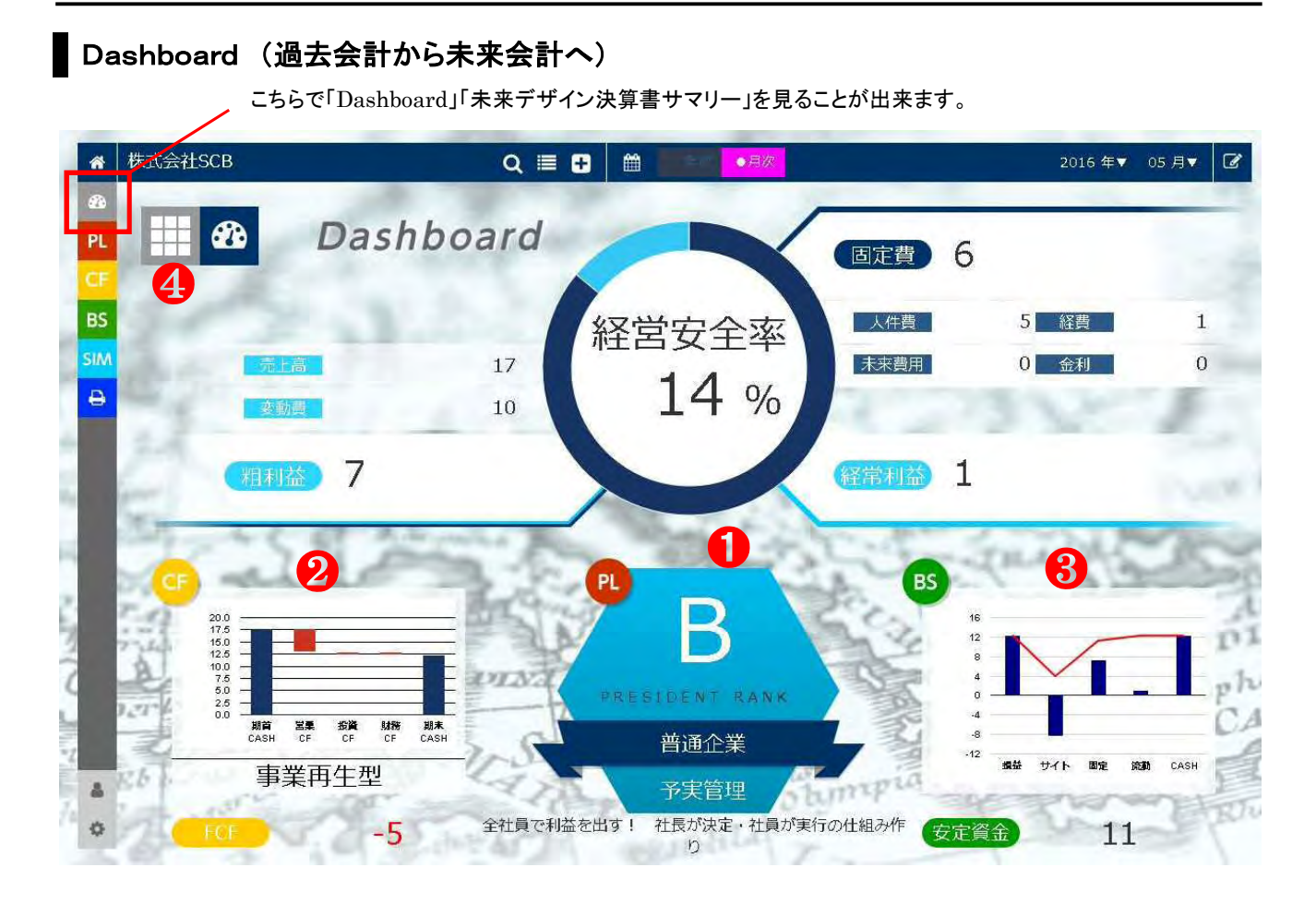

●未来デザイン PL のサマリー(経営安全率と社長の格付け評価)
●未来デザイン CF のサマリー(WaterFall グラフとフリーキャッシュフロー)
●未来デザイン BS のサマリー(資金グラフと安定資金)
④「未来デザイン決算書サマリー」へ移動します。

## 未来デザイン決算書サマリー

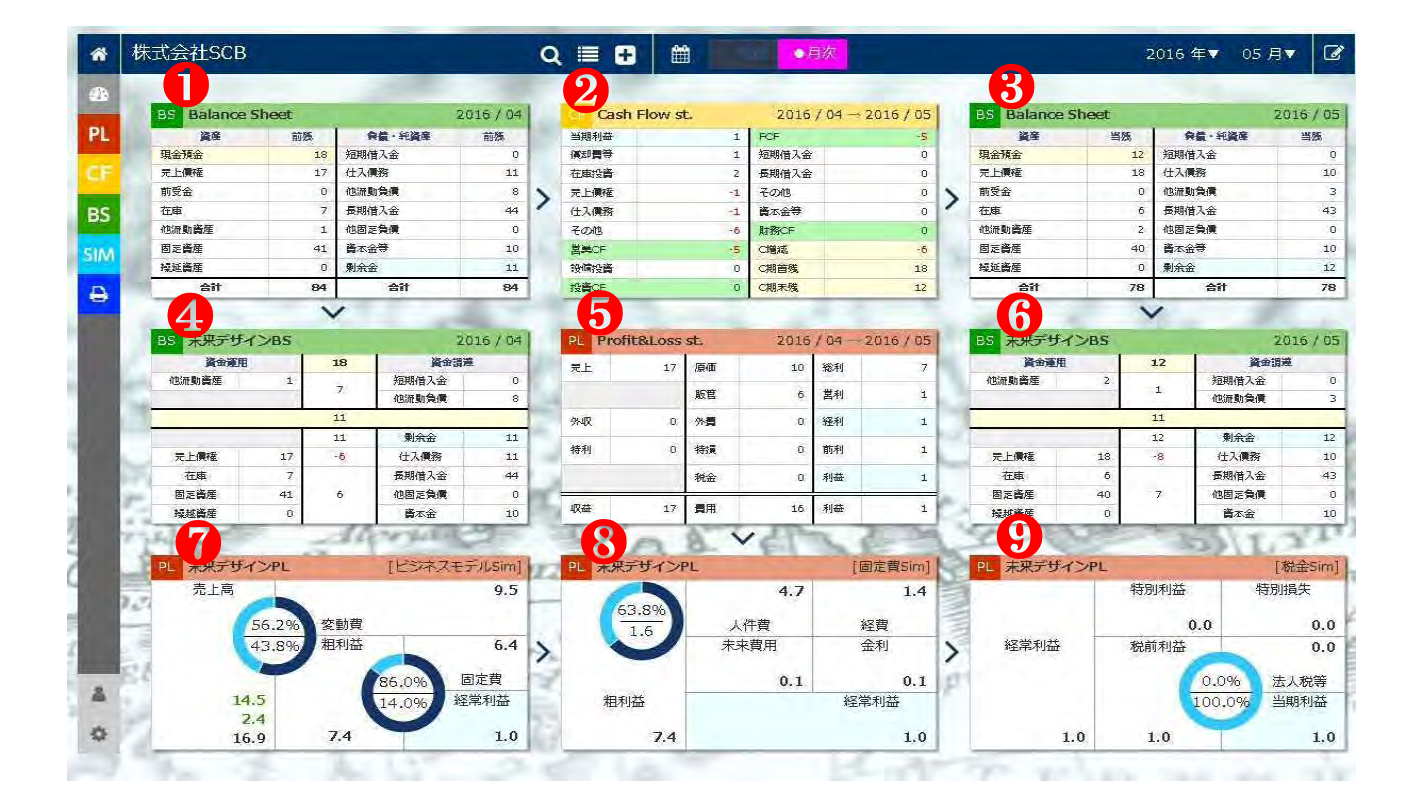

●前月の要約 BS データ

2要約 CF データ

3 当月の要約 BS データ

④前月の未来デザイン BS データ

**5**要約 PL データ

**⑥**当月の未来デザイン BS データ

⑦当月 未来デザイン PL データ(ビジネスモデル分析シミュレーション)

⑧当月 未来デザイン PL データ(固定費分析シミュレーション)

●当月 未来デザイン PL データ(税金分析シミュレーション)

未来デザイン PL

こちらで「当月」「前年比」の選択が出来ます。

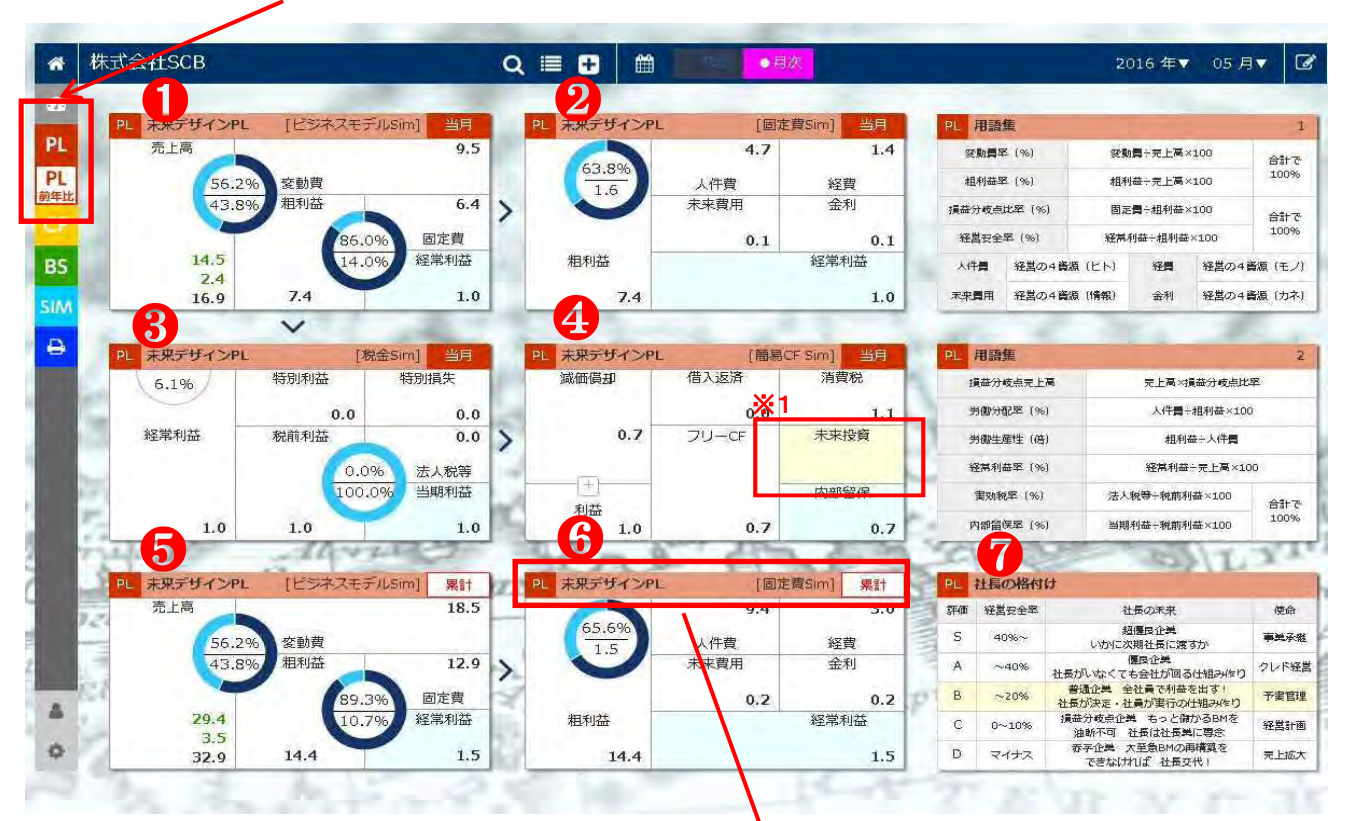

- ●当月 未来デザイン PL データ(ビジネスモデル分析シミュレーション)
- ❷当月 未来デザイン PL データ(固定費分析シミュレーション)
- ❸当月 未来デザイン PL データ(税金分析シミュレーション)
- ④当月 未来デザイン PL データ(簡易 CF 分析シミュレーション)
- ❺累計 未来デザイン PL データ(ビジネスモデル分析シミュレーション)
- ⑦累計 未来デザイン PL データ(固定費分析シミュレーション)

#### ●社長の格付け表

…該当の評価ランクが自動判定されます。

#### 【補足】

※各項目の上部見出し(赤線囲み)をクリックしていただくと、右 図のように図表を拡大して表示することが出来ます。 (未来デザインPL、CF、BS内全ての項目) 拡大後、上部見出し(赤線囲み)をクリックしていただくと、元の

画面に戻ります。

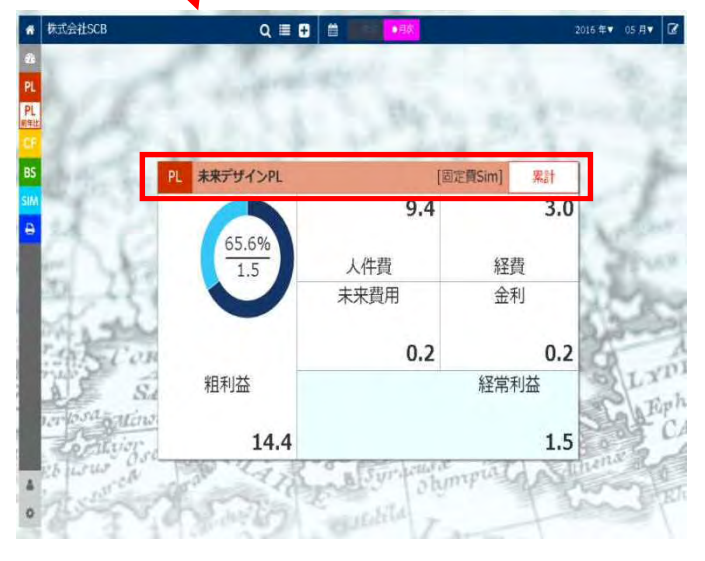

拡大

※1 :「未来投資額」を入力すると、「内部留保額」が自動計算されます。(保存機能はありません。)

## 未来デザイン PL 前年比

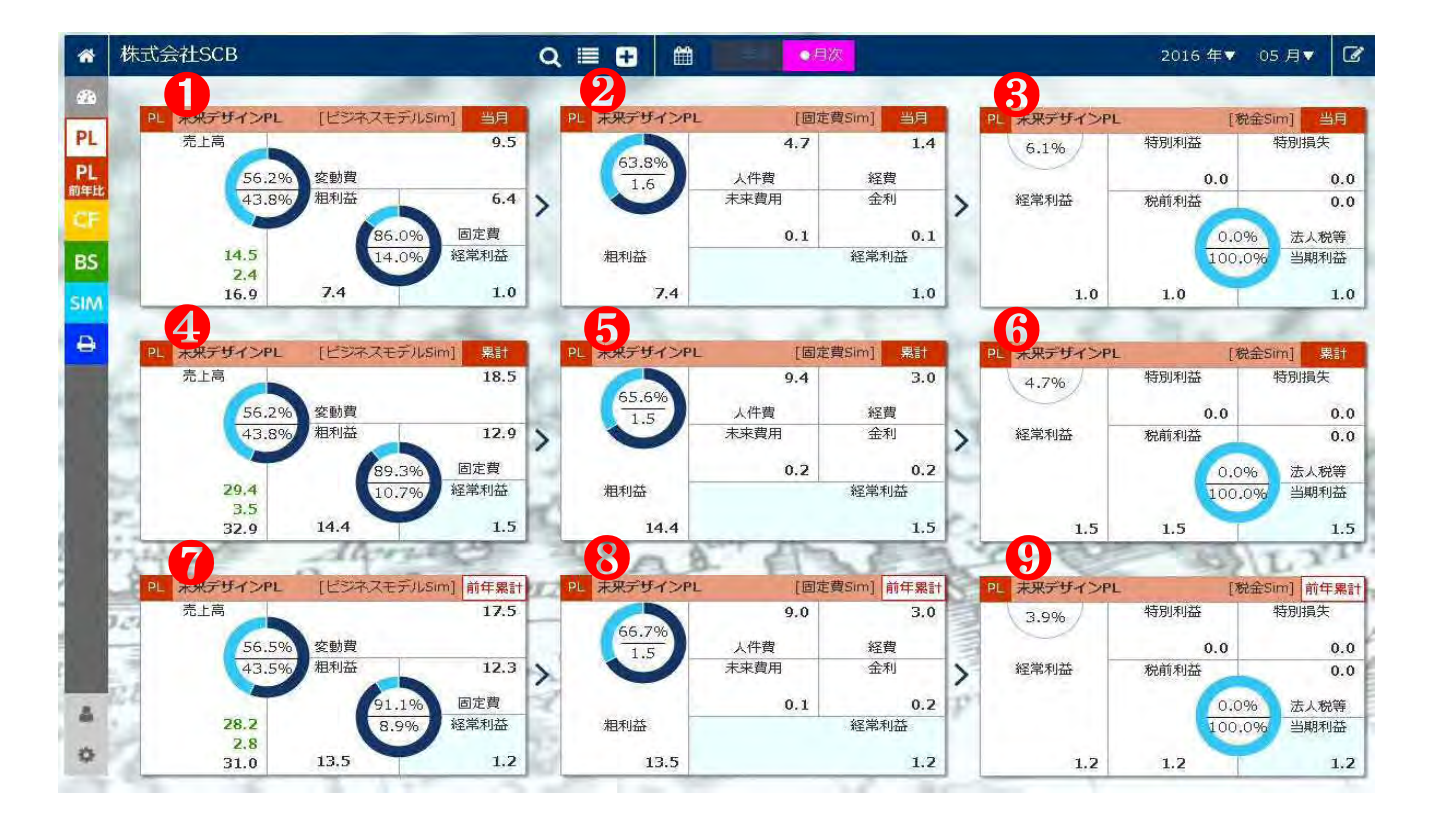

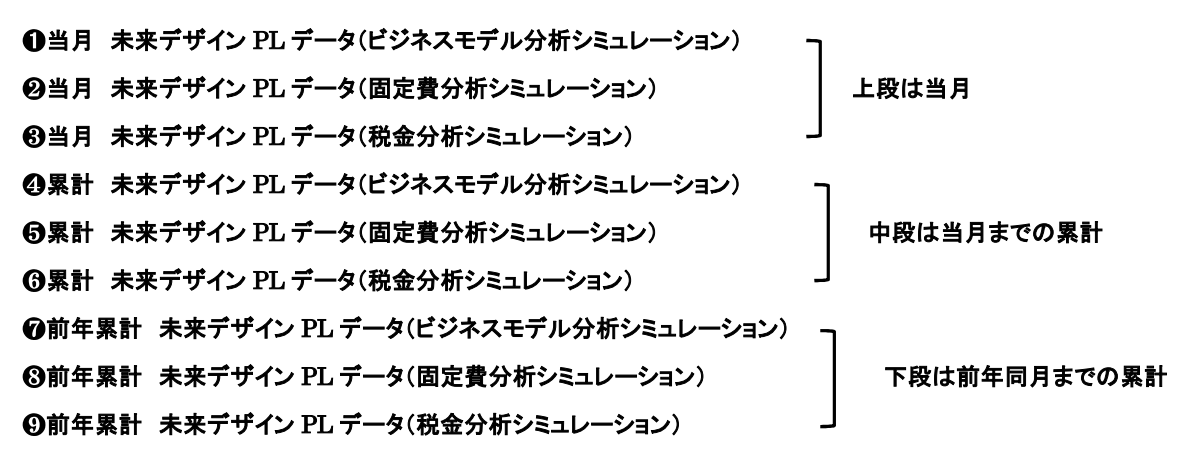

#### 未来デザイン CF

こちらで「当月」「期首~当月」の選択が出来ます。

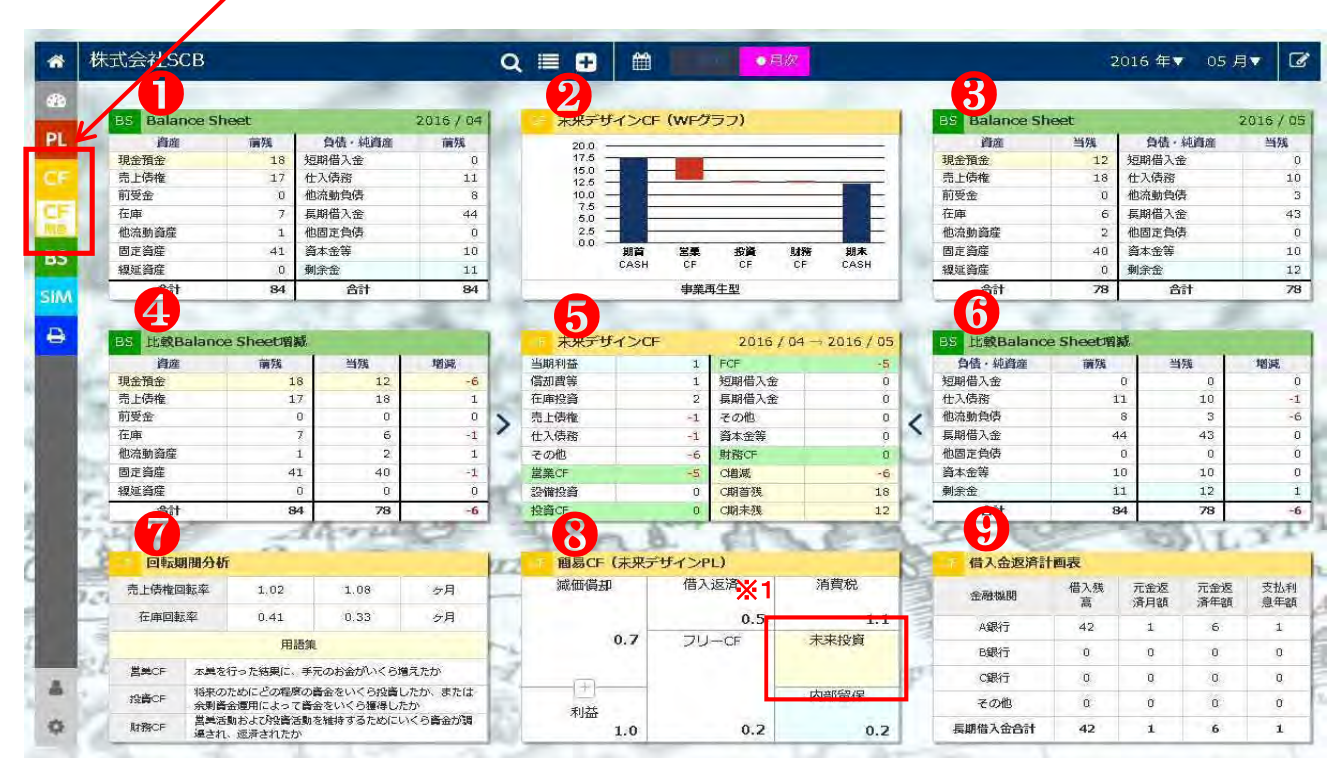

#### ●前月 BS データ

#### ②未来デザイン CF(WF グラフ)

…該当の CF パターンが自動判定されます。(※選択可)

巻末の「未来デザイン決算書 Excel 版」の「企業のライフサイクル CF8 パターン(WF グラフ・解説)」をご参照ください。

#### ❸当月 BS データ

#### ④比較 BS 増減(資産)

…前月 BS データと当月 BS データの資産の増減比較データです。

#### 6未来デザイン CF

…当月(1ヵ月間)のキャッシュフローです。

#### ❻比較 BS 増減(負債・純資産)

…前月 BS データと当月 BS データの負債・純資産の増減比較データです。

#### ⑦回転期間分析

③当月 未来デザイン PL データ(簡易 CF 分析シミュレーション)

#### **⑨**借入金返済計画表

※1 :「未来投資額」を入力すると、「内部留保額」が自動計算されます。(保存機能はありません。)

## 未来デザイン CF 期首〜当月

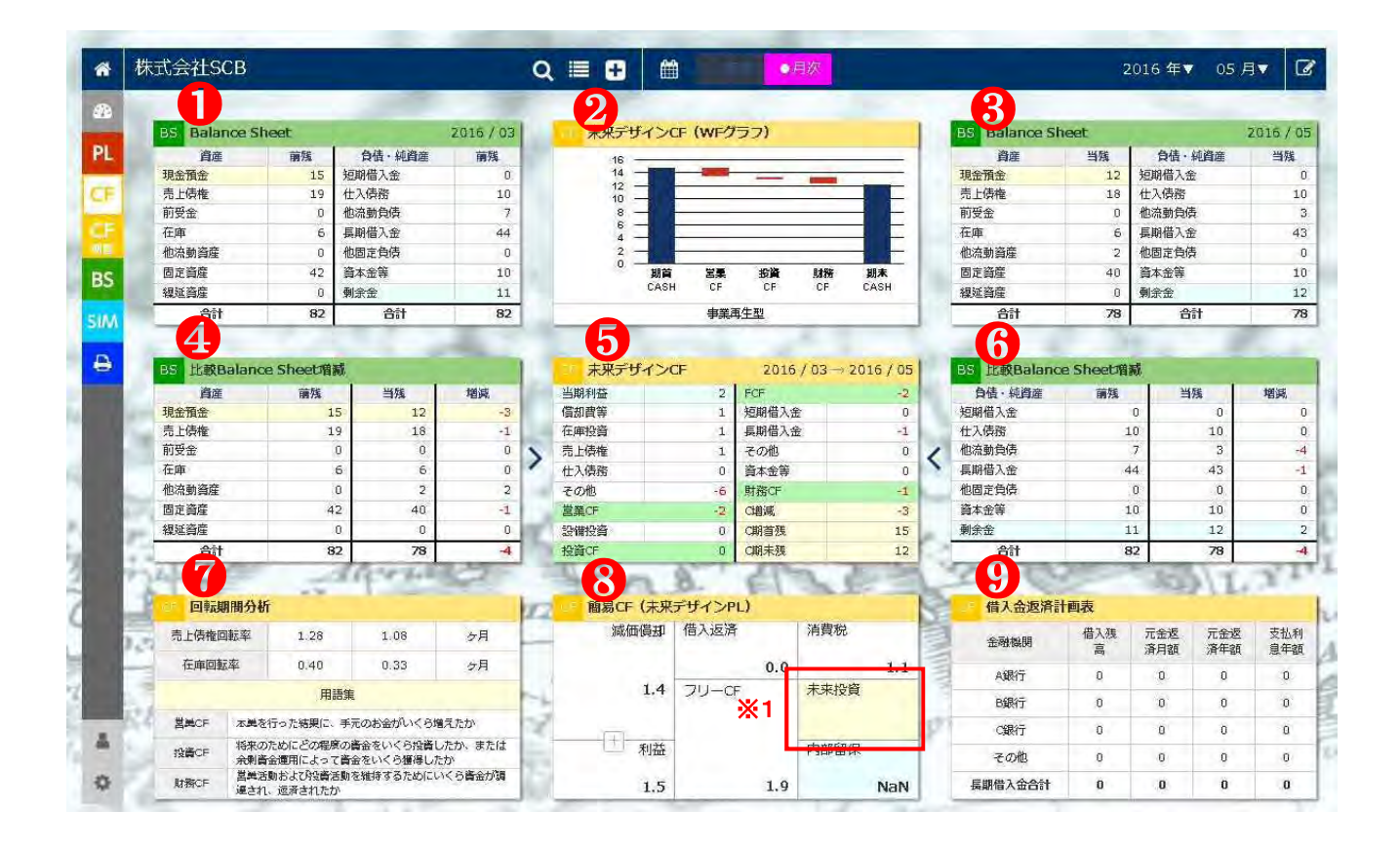

#### ●期首 BS データ

#### ②未来デザイン CF(WF グラフ)

…該当の CF パターンが自動判定されます。(※選択可)

巻末の「未来デザイン決算書 Excel 版」の「企業のライフサイクル CF8 パターン(WF グラフ・解説)」をご参照ください。

#### ③当月 BS データ

#### ④比較 BS 増減(資産)

…期首 BS データと当月 BS データの資産の増減比較データです。

#### 6未来デザイン CF

…当月累計(期首~当月末まで)のキャッシュフローです。

#### ⑥比較 BS 増減(負債・純資産)

…期首 BS データと当月 BS データの負債・純資産の増減比較データです。

#### ⑦回転期間分析

③累計 未来デザイン PL データ(簡易 CF 分析シミュレーション)

#### **⑨**借入金返済計画表

※1 :「未来投資額」を入力すると、「内部留保額」が自動計算されます。(保存機能はありません。)

#### 未来デザイン BS

こちらで「当月」「前年比」の選択が出来ます。

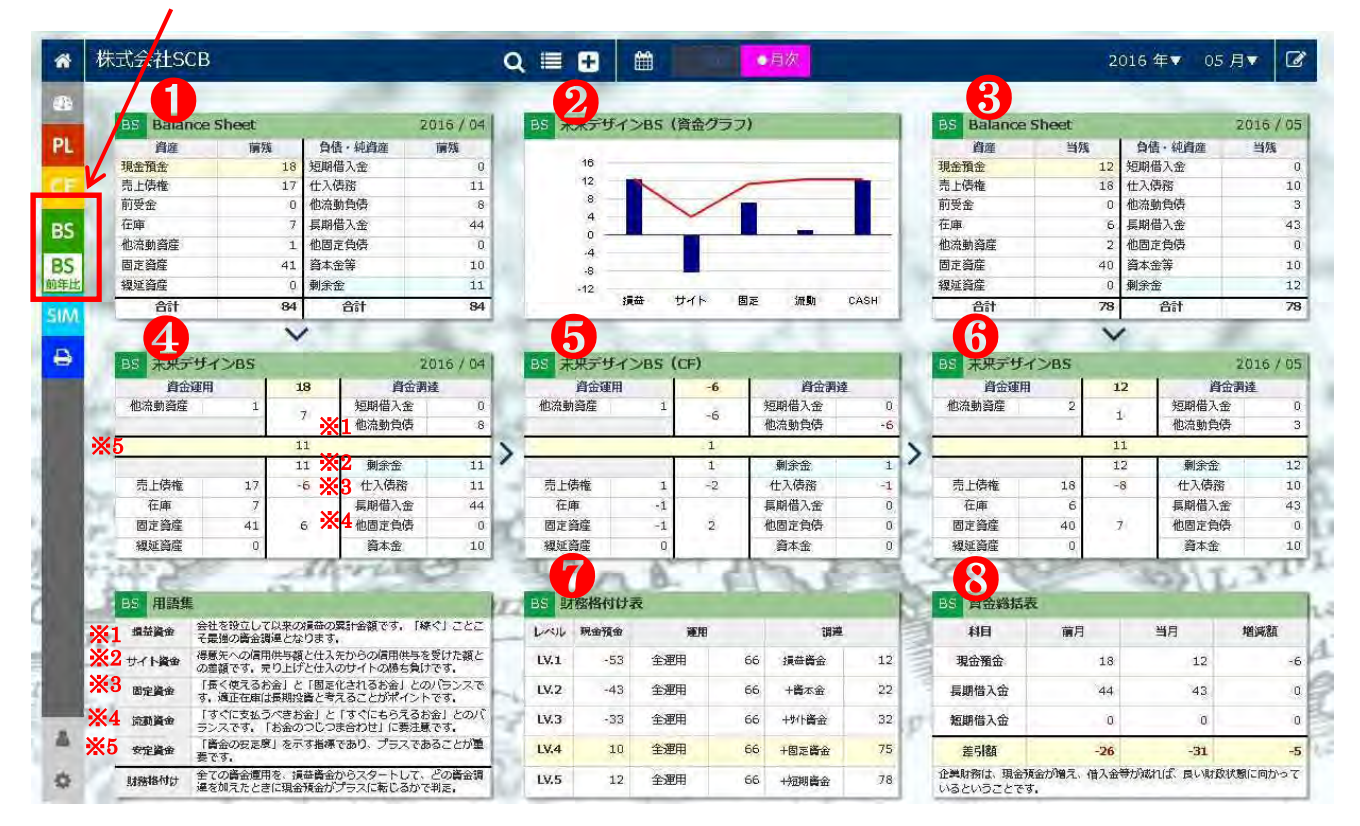

①前月 BS データ

❷当月未来デザイン BS (資金グラフ)

❸当月 BS データ

④前月未来デザイン BS データ

6未来デザイン BS(CF)データ

**⑤**当月未来デザイン BS データ

#### ●財務格付け表

…該当の格付けレベルが自動判定されます。

❸資金総括表

## 未来デザイン BS 前年同月比

|           |               |                |                |                     |                    | -            | Q   | 6     |          |            |       |         |      |      | 9             | -        |           |        |
|-----------|---------------|----------------|----------------|---------------------|--------------------|--------------|-----|-------|----------|------------|-------|---------|------|------|---------------|----------|-----------|--------|
| 6         | BS Balar      | ice Shee       | et             | -                   | 2                  | 015/05       |     | BS #  |          | >BS(資      | 金グラフ) | -       |      | 6    | BS Balance S  | sheet    | -         | 2016 / |
| 1         | 資産            | 111 10 110     | 菌残             | 自信・組                | 資産                 | 菌残           | 100 |       |          | 1 CA 1 D 1 |       |         |      |      | 資産            | 当残       | 自信・純資産    | 当残     |
| -         | 現金預金          |                | 7              | 短期借入金               | È                  | 0            |     |       | 16       |            |       |         |      |      | 現金預金          | 12       | 短期借入金     |        |
|           | 売上債権          |                | 17             | 仕入債務                |                    | 10           |     |       | 12 -     |            | 1     |         | -    |      | 売上債権          | 18       | 仕入債務      |        |
| _         | 前受金           |                | C              | 他流動負傷               | ļ.                 | 2            |     |       | 8 —      | 1          | /-    |         | -    |      | 前受金           | 0        | 他流動負債     |        |
| c         | 在庫            |                | e              | 長期借入会               | È                  | 49           |     |       | 4        |            |       | -       |      |      | 在庫            | 6        | 長期借入金     |        |
| -         | 他流動資産         | -              | 1              | 他固定負傷               | 5                  | 0            |     |       | 0        |            | 1     |         |      |      | 他流動資産         | 2        | 他固定負债     |        |
| S         | 固定資産          |                | 49             | 資本金等                |                    | 10           |     |       | -4       | 1          | 1.000 |         |      |      | 固定資産          | 40       | 資本金等      |        |
| <b>非比</b> | 線延資産          |                | C              | 剩余金                 |                    | 8            |     |       | -12      |            |       |         |      |      | 渠延資産          | 0        | 剩余金       |        |
|           | 合計            |                | 80             | 81                  | t                  | 80           |     |       | 課        | 益 サイ       | イト 固定 | 流動      | CASH |      | 合計            | 78       | 合計        |        |
|           |               | -              | 1              | 1                   |                    | E            |     |       |          |            |       | -       | -    | -    | 6             | 1        | 1         | 1      |
| 9         | BS 未来テ        | サインB           | s              | -                   | 2                  | 015/05       | 1.5 | BS *  | 米デザイ:    | BS (C      | =)    | -       | -    | Pre- | BS 未来デザイ      | >BS      |           | 2016 / |
|           | 資金            | 運用             | 1              | 7                   | 資金調                | ġ.           | 100 |       | 資金運用     | 1          | 6     | 資金調測    | L    | 10   | 資金運用          | 1        | 12   資    | 金調達    |
|           | 他流動資産         |                | 1              | 1 另                 | 期借入金               | 0            |     | 他流動   | 資産       | 0          | 0     | 短期借入金   | 0    |      | 他流動資產         | 2        | 1 短期借入    | 金      |
| 85        | -             |                |                | -<br>11             | 的流動負债              | 2            | 1   | _     |          |            | , a   | 他流動負債   | 0    |      | -             |          | 他流動負      | 债      |
|           | -             |                |                | 6                   |                    |              | >   |       |          |            | 6     |         |      | >    |               |          | 11        | _      |
|           | nter i Atruda |                |                | 8                   | 剩余金                | 8            | ·   |       |          |            | 4     | 剩余金     | 4    |      | and it should |          | 12 剩余金    |        |
| - N       | 売上頃権          | 6              | 17             | -7 9                | 住人頃務               | 10           | 1   | 元上    | 新催       | 1          | -1    | 住人債務    | 0    | -    | 売上債権          | 18       | -8 住人頃後   | 6      |
|           | 仕庫            |                | 6              | 長                   | <b>制借人金</b>        | 49           | 10  | 住戶    | ₽<br>~~~ | 0          |       | 長期借人金   | -6   |      | 仕庫            | 6        | 長期借人      | 金      |
| 10        | 固正資産          | -              | 49             | 4 10                | 四正見頃               | 0            | RC. | 固正!   | 御座       | -8         | 3     | 他固定負債   | 0    | h.,  | 固正資産          | 40       | 7 他回走領    | 傾      |
| -         | 線延貨座          | -              | B              |                     | 資本金                | 10           | 1.5 | 和是实生的 |          | U          |       | 資本金     | Ű    | 1-2  | 報連貨座          | U        | 資本證       |        |
| 17        | 건가료           |                | 1              | AULA                | Trank.             |              |     | 1     | 7)a.     | 8.         | 6     | 36      |      | 6    | - 8 -         | -        | -43) (1   | 1.00   |
|           | BS 用語集        |                |                |                     |                    |              | 12  | BS D  | 務格付ける    | 菱          |       |         |      | 8    | BS 資金総括表      |          |           |        |
| 2.        | 提益資金          | 会社を設立          | として以来。<br>全調達と | の構造の累計会<br>よります。    | 会観です。「縁            | 1252         | -   | LAU   | 現金預金     | 3          | ۳.H   | 調連      |      |      | 科目            | 蘭年当月     | 当月        | 增速額    |
| P         | サイト資金         | 得意先への<br>の差額で3 | の信用供与<br>、売り上  | 夏と仕入先から<br>「と仕入のサー  | うの信用供与を<br>イトの勝ち負け | 受けた額と<br>です。 |     | LV.1  | -53      | 全運用        | 66    | 援益資金    | 12   | 10H  | 現金預金          | 7        | 12        |        |
| 1         | 固定資金          | 「長く使き<br>す、適正を | このお金」<br>E庫は長期 | :「固定化され<br>2)資と考えるこ | 13お金」との<br>ことがポイント | バランスで<br>です. |     | LV.2  | -43      | 全運用        | 66    | +資本金    | 22   | 13   | 長期借入金         | 49       | 43        |        |
| -K        | 流動資金          | 「すぐに3<br>ランスで3 | (払うべき)         | 会」と「すく<br>いつじつま合わ   | たたもらえるお<br>つせ」に要注意 | 金」とのパ        | 2   | LV.3  | -33      | 全運用        | 66    | +\${}資金 | 32   | 17   | 短期借入金         | Ó        | Ó         |        |
| 1         | 安定資金          | 「資金の3<br>要です。  | 定度」を           | ミす指標であり             | )、プラスであ            | ることが重        | 5   | LV.4  | 10       | 全運用        | 66    | +固定資金   | 75   |      | 差引額           | -42      | -31       |        |
| 1.1       | 財務権付け         | 全ての資金          | 適用を、           | 電査資金から2             | マタートして:            | どの資金調        | 10  | LV.5  | 12       | 全運用        | 66    | +短期資金   | 78   |      | 企業財務は、現金預     | 金が増え、借入金 | きが成れば、良い財 | 取状態に向か |

❶前年同月 BS データ

❷未来デザイン BS 資金グラフ

❸当月 BS データ

④前年同月未来デザイン BS データ

❺未来デザイン BS(CF)データ

❻当月未来デザイン BS データ

#### ●財務格付け表

…該当の格付けレベルが自動判定されます。

❸資金総括表

#### シミュレーション

こちらで「シミュレーション」を見ることが出来ます。

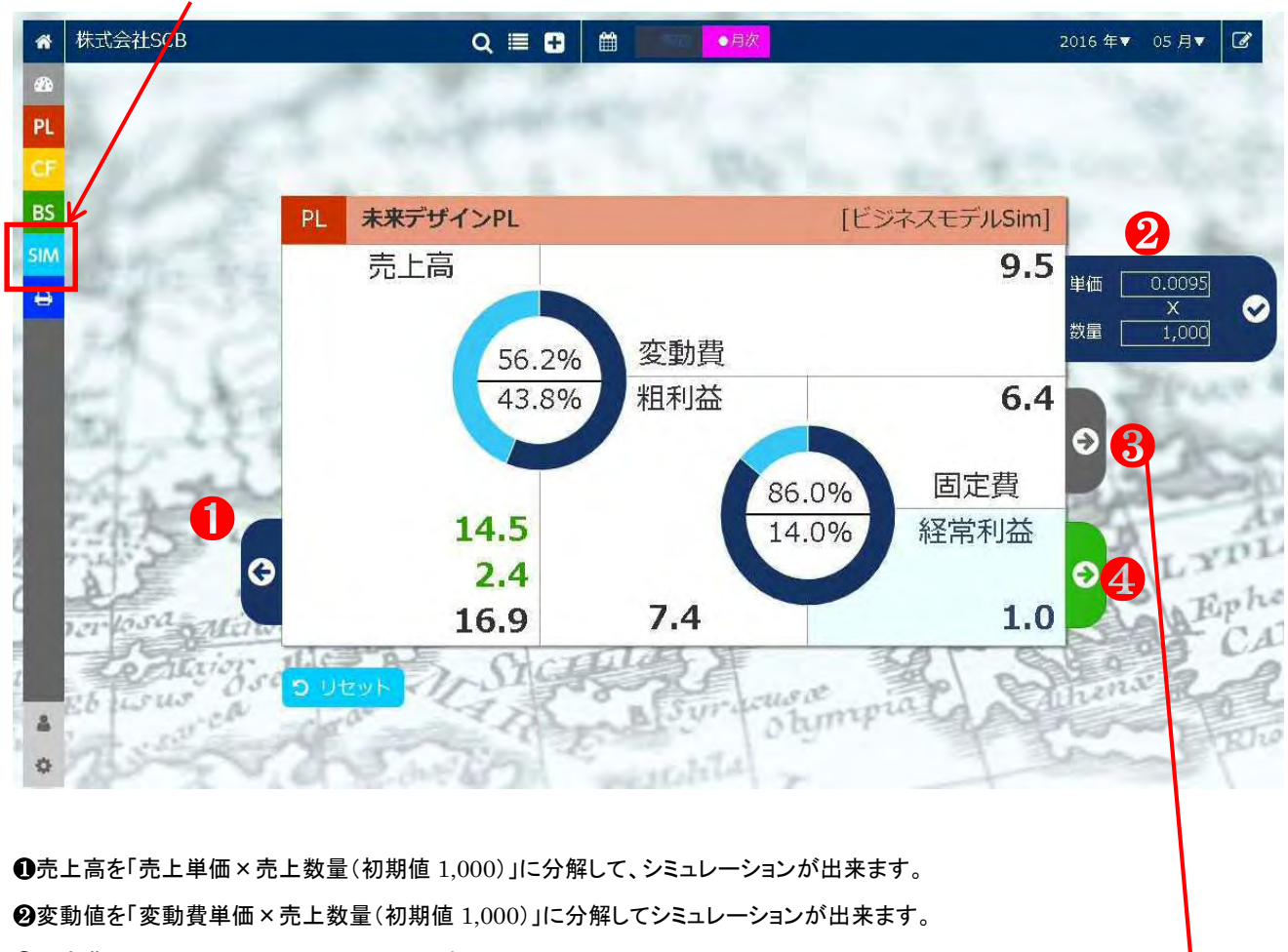

❸固定費シミュレーションの画面へ移動します。

❹経常利益の金額を入力して、シミュレーションが出来ます。

※③をクリックすると別シミュレーションが出来ます

①人件費の金額を入力してシミュレーションが出来ます。
 ②経費の金額を入力してシミュレーションが出来ます。
 ③金利の金額を入力してシミュレーションが出来ます。
 ④未来費用の金額を入力してシミュレーションが出来ます。

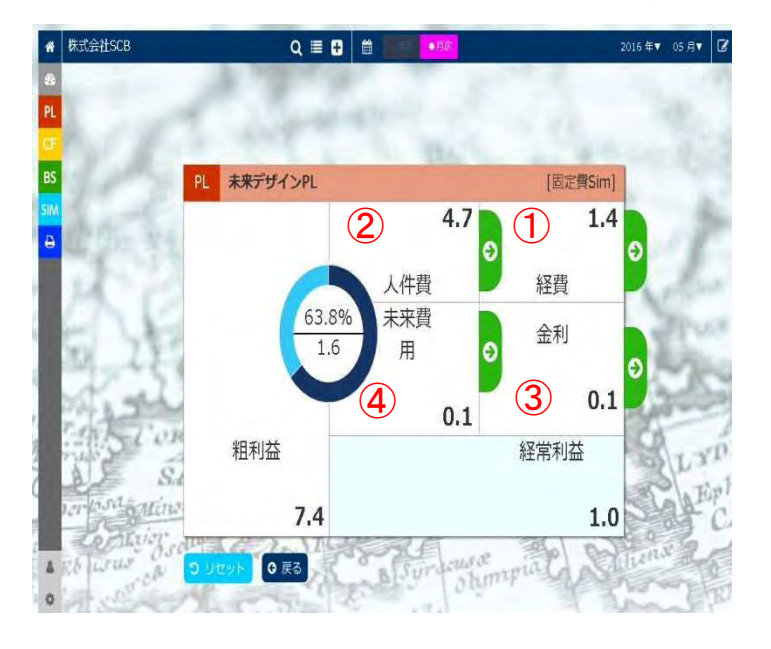

## 印刷

| 株       | 式会社SCB      |        |            | Q   | <b>•</b>    | • <b>A</b> | <del>次.</del> |     |             |          | 2(                                    | 016 年▼          | 05 月          |            |
|---------|-------------|--------|------------|-----|-------------|------------|---------------|-----|-------------|----------|---------------------------------------|-----------------|---------------|------------|
|         | PL 未来デザインPL | [ビジネスヨ | モデルSim] 当月 |     | PL 未来デザインPL | [固定        | 費Sim] 当月      |     | PL /        | 目語集      |                                       | -               |               | - 5        |
| - 10    | 売上高         |        | 9.5        | 100 |             | 4.7        | 1.4           |     | Q.          | 助員率 (%)  | <u>T</u>                              | 間÷完上高×1         | 00            | 合計了        |
|         | 56.2%       | 変動費    |            |     | 63.8%       | 人件費        | 経費            |     | 相           | 利益率 (%)  | 相利                                    | 益÷完上高×1         | 00            | 1009       |
| EE.     | 43.8%       | 粗利益    | 6.4        | >   |             | 未来費用       | 金利            | 1   | <b>通益</b> 分 | H枝点比罕(98 | ) bz                                  | 貫÷相利益×1         | 00            | 合計         |
|         |             | 186    | 5.0% 固定費   |     |             | 0.1        | 0.1           |     | 經首          | 安全军 (%)  | 経常                                    | 刊益÷相利益×         | 100           | 100        |
|         | 14.5        | 12     | 4.0% 経常利益  |     | 粗利益         |            | 経常利益          | 1   | 大件          | 目 経営の    | 04 資源(ヒト)                             | 経費              | 経営の4篇         | 戦源(モ       |
|         | 16.9        | 7.4    | 1.0        |     | 7.4         |            | 1.0           |     | 末来          | 用 経営の    | 04 資源(情報)                             | 金利              | 経営の4音         | 戦順 (力      |
|         |             | ~      |            |     |             |            |               |     | -           |          |                                       |                 |               |            |
|         | PL 未来デザインPL |        | [税金Sim] 当月 |     | PL 未来デザインPL | [簡易0       | F Sim] 当月     | 1   | PL I        | 田語集      |                                       |                 | -             |            |
| μ.      | 6.1%        | 特別利益   | 特別損失       | 1   | 減価償却        | 借入返済       | 清費税           |     | 3,5         | 基分歧点完上   | 76 N                                  | 完上高×損益          | 益分岐点比率        | <b>8</b>   |
| 100     |             | 0.0    | 0.0        | 1   |             | 0.0        | 1.1           |     | 3           | 的分配率 (%  | )                                     | 人件費÷相           | 目利益×100       | r.         |
| 1.5     | 経常利益        | 税前利益   | 0.0        | >   | 0.7         | フリーCF      | 未来投資          |     | ÷           | (微生産性(倍  | )                                     | 粗利益             | ÷大件價          |            |
|         |             | 0      | .0% 法人税等   |     |             |            |               |     | <b>19</b>   | 萬利益率(%   | )                                     | 経営利益主           | 完上高×10        | 0          |
| 200     |             | 10     | 0.0% 当期利益  | 5   |             |            | 内部留保          |     | 1           | 書劝税率 (%) | 法人                                    | 税等÷税前利益         | ±×100         | <u>_</u> : |
| $2^{-}$ | 1.0         | 1.0    | 1.0        | 15  | 利益          | 0.7        | 0.7           | E.  | p*          | 即留便率 (%  | ) ) ) ) ) ) ) ) ) ) ) ) ) ) ) ) ) ) ) | 利益÷税前利益         | £×100         | 10         |
| 7.5     | AND A       | -167   | 148 2      |     | C.C. A      | and the    | 1000          | 1   | 20          | -63      | and a                                 | Ter.            | T.            | Y          |
| 1       | PL 未来デザインPL | [ビジネスヨ | EデルSim] 累計 | 100 | PL 未来デザインPL | [固定        | 費Sim] 累計      | N   | PL 4        | 社長の格付    | t <del>i</del>                        |                 | 1 PC          | -          |
| 1.0     | 売上高         |        | 18.5       |     |             | 9.4        | 3.0           |     | 37400       | 経営安全率    | 1                                     | 長の未来            |               | 使          |
|         | 56.2%       | 変動費    |            |     | 65.6%       | 人件費        | 経費            | 100 | S           | 40%~     | 起<br>いかにお                             | 信息企業<br>期社長に渡す  | か             | 事業         |
| . 1     | 43.8%       | 相利益    | 12.9       | >   |             | 未来費用       | 金利            | 13  | A           | ~40%     | 社長がいなくて                               | 夏良企業<br>ち会社が回る( | 制み(をり)        | クレド        |
| RI      |             | 89     | 9.3% 固定費   | 1   |             | 0.2        | 0.2           | D'  | В           | ~20%     | 普通企業 全                                | 社員で利益を          | 出す!<br>組み(をり) | 予実         |
|         | 29.4        | 10     | 0.7% 経常利益  |     | 粗利益         |            | 経常利益          | 1   | Ċ           | 0~10%    | 損益分岐点企業                               | き もっと借力         | るBMを<br>同会    | 経営         |
| 12      | 3.5         | 14.4   | 15         | 25) | 14.4        |            | 15            |     | D           | 74+7     | 赤字企業;                                 | に至急BMの再構        | 青斑を           | = H        |

「Dashboard」、「未来デザイン決算書PL、CF、BS」及び「シミュレーション」はPDF形式にすることが出来ます。

画面左側(赤線囲み)の「PDF」を選択してください。

現在画面表示されているものが「PDF形式」となり、画面に表示されます。

使用されているブラウザの印刷機能により印刷が出来ます。

# 登録情報変更

#### ■ユーザー様の情報変更方法

1. ホーム画面上の「ユーザー」(赤線囲み)に入ります。こちらからユーザー様の情報を修正できます。

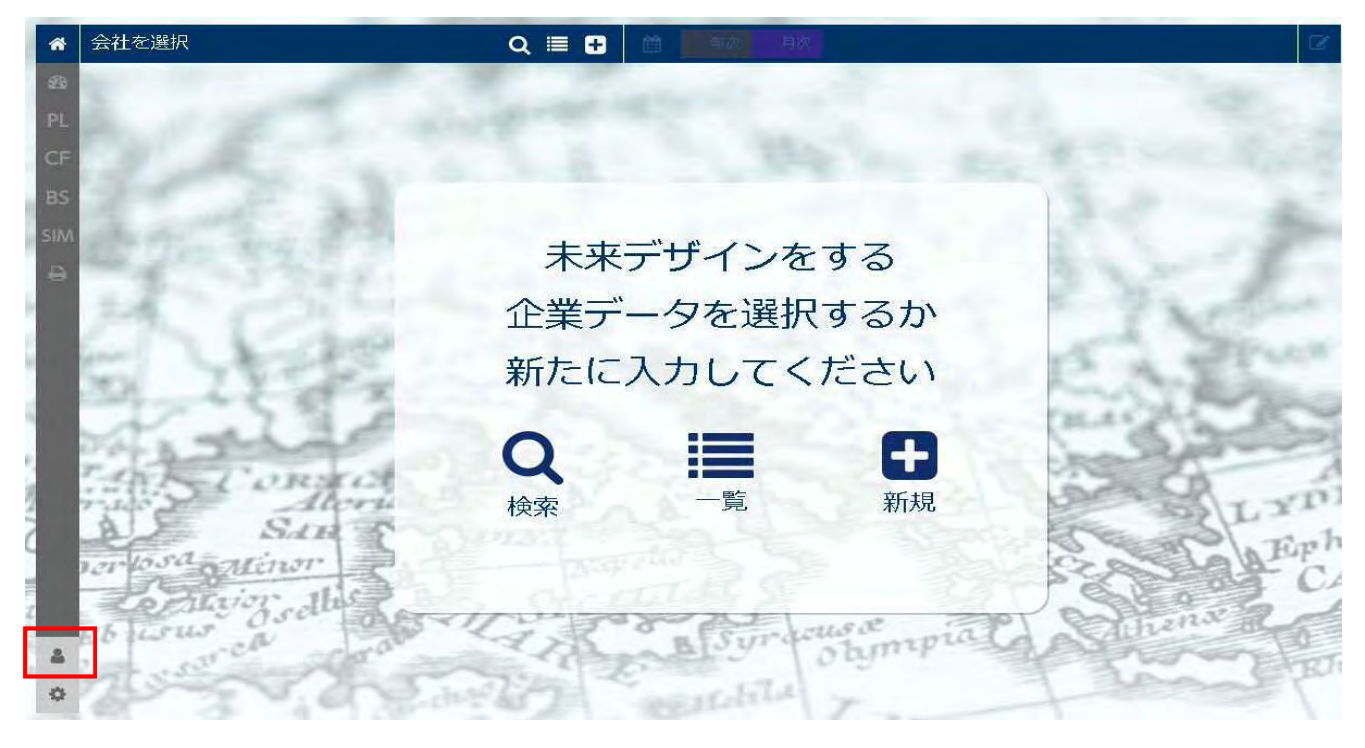

現在登録されているユーザー様情報が表示されますので、修正個所を修正入力します。
 「確認」ボタンを押下すると登録内容確認画面になりますので、確認してよろしければ「登録」ボタンを押下します。
 (こちらの修正ではID、パスワードは変更されません。)

| *        |        |                  |                 | 年後 月辺              | C C  |
|----------|--------|------------------|-----------------|--------------------|------|
| 28<br>PL |        |                  | ユー <sup>サ</sup> | <sup>"</sup> 一更新   |      |
| CF       | ユーザー名  | 未来 会計            | 必須              |                    |      |
| BS       | 会社名    | 未来株式会社           | 任意              | 親アカウント             | 任意   |
| A        | 住所     | 〒 7028002 (図須) 住 | 所自動入力           |                    |      |
| +        |        | 岡山県 •            | -               |                    |      |
| E.       |        | 岡山市中区桑野713-10    |                 |                    | 必須   |
| 23       |        |                  |                 | 番地·建物名 - 部屋番       | 弓 任意 |
| 25.      | 電話番号   | 086-274-6177     | 必須              |                    |      |
| ALC: N   | FAX    | CARLES AND       | 任意              |                    |      |
| 1        | URL    | Sen Course       | 任意              | Email info@s-cb.jp | 必須   |
| 20       | ログインID | miraimirai       | 必須              | パスワード 自動生成         |      |
| 4        |        | <                | 戻る              | 確認 >               |      |
| •        |        | 415-20           | La -            | Harry when a       |      |

Copyright (C) 一般社団法人 未来会計マスター協会 All Rights Reserved.

## 登録企業様の情報変更方法

- 1. ホーム画面の「一覧」から入ります。
- 2. 修正されたい登録企業様の「編集」ボタン(赤線囲み)を押下します。

| *   | 会社を選択           | Q 🗏 🛨 🝏        |                 |                    | C .      |
|-----|-----------------|----------------|-----------------|--------------------|----------|
| 23  |                 |                |                 |                    |          |
| PL  | »株式会社SCB        | 決算 RANK GF     | 型 FCF:M         | 年次月次               | Û        |
| CF  |                 | BS             | 安定資金:M          |                    |          |
| BS  | 20 2 3          |                |                 |                    |          |
| SIM | Satting the 2 m |                |                 |                    |          |
| ₽   |                 |                |                 |                    |          |
|     | 24 125-3        | and the second | and a statement | 1 7 mil            | part 1   |
|     | m to any        | I THE AR       | Contra S        | Lan 2              | Pare 4   |
|     | DI LE OF XX     | marks and a    | and the second  | the service of the | Read     |
|     | M. alle         | Store C        | and the         | AE JUNE            | (Incolor |
|     | Text CORNERS    | a march        | The Sta         | REAL               | An       |
|     | Abria           | 2 tens         | "ALL            | No. 19 Par         | LYDL     |
|     | musdanting 3.   | Priva ett.     | TE I            | TRACE C            | AEphe    |
|     | a fuin the      | A CHART        | RE              | 10 march           | J CA     |
|     | eb www. Oscur   | -10 18 8       | Suracuse        | male Sthene        | 2 al     |
| 4   | and survey and  | and the        | opinic opinic   | - Aller            | Rho      |
| Ф   | ➡ 企業新規登録        | At 65 7 10 100 | aldela 7        | 1/1ページ 全1件中1~1件表示  | J D      |

3. 現在登録されている企業情報が表示されますので、修正個所を修正入力します。

「確認」ボタンを押下すると登録内容確認画面になりますので、確認してよろしければ「登録」ボタンを押下します。

(こちらの修正ではID、パスワードは変更されません。)

|        |                                            | <b></b>    | Ex Bix                                    |          |
|--------|--------------------------------------------|------------|-------------------------------------------|----------|
|        |                                            | <u>۸</u>   | 学交经                                       |          |
| 企業夕    | 推業会社などを                                    | IE.        |                                           |          |
| 止未石    | 〒 7028002                                  | 任意住所自動入力   |                                           |          |
|        | <ul><li>岡山県 ▼</li><li>岡山市中区桑野713</li></ul> | 1          | 1. S. S. S. S. S. S. S. S. S. S. S. S. S. | 任意       |
|        |                                            | - 1 1 h.m. | 番地・建物名・部周                                 | 國都号 [任意] |
| 電話番号   |                                            | 任意         |                                           |          |
| FAX    |                                            | 任意         |                                           |          |
| URL    | 196 100                                    | 任意         | Email info@s-cb.jp                        | 必須       |
| ログインID | miraidezain                                | 必須         | パスワード 自動生成                                |          |
|        |                                            | < 戻る       | 確認 >                                      |          |
|        |                                            | 34         | The second second second                  |          |
| L.     |                                            |            |                                           |          |

# パスワード再発行手続き

もしパスワードを控え忘れた、使っていたが忘れてしまったという際には「パスワード再発行手続き」を行っていただく必要があります。

1. ログイン画面で【パスワードを忘れた方はこちら】へお進みください。

| and the second  | FAMA                                                                           |                         |                           |
|-----------------|--------------------------------------------------------------------------------|-------------------------|---------------------------|
| Serence .       | ロダインID<br>パスワード                                                                | and the second          | NS.                       |
|                 | ログイン ><br>初回ログインの方はごちら<br>パスワードを忘れた方はごちら                                       |                         | Contraction of the second |
| 「木木云計」 C 9 へ CO | り入り<br>、<br>一般<br>た<br>の<br>、<br>ま<br>来<br>会<br>下<br>スター<br>協会<br>All Rights I | で活用できるように。<br>Reserved. | - mark                    |

2. パスワードの登録画面に移行します。ここでは申込フォームで入力したメールアドレスを入力します。

入力後メールアドレス宛てに『ユーザーパスワード再登録のご案内』というパスワード再発行URLの記載されたメールが届きます。

|       | FAMA                                          |                                     |      |
|-------|-----------------------------------------------|-------------------------------------|------|
| Set 1 | パスワード再登録(メ・                                   | ール送信)                               | ×    |
| Sa Ca | メールアドレス送信                                     | >                                   |      |
| 「未来会言 | †」ですべての人が決算書を未<br>「「「「」」」。<br>「」」ですべての人が決算書を未 | 米志向で沽用できる<br>*= All Plath Peace vet | ように。 |

3. 2で届いたURLをクリックすると画面が移行します。ここで今後ご利用されたい『新パスワード』を設定します。

画面に従い新パスワードと確認用パスワードを入力します。

※注意!! 変更ボタンを押下する前に、入力されたパスワードをご自身で必ず控えておいてください。ここで控えておかないと 後から確認することが一切出来ません。

| 23       |                                                                     |       |
|----------|---------------------------------------------------------------------|-------|
| 20.32    |                                                                     | 2     |
| NEA      |                                                                     | 15    |
| 122      | 新バスワード登録<br>6文字以上20文字以下で入力してください。<br>英大文字、英小文字、数字、記号を各1文字以上含めてください。 | 35    |
| SCORS    | 新しいパスワード                                                            | Sh    |
| sa Minor | 確認用パスワード                                                            | SG    |
| sus ch   | 変更 >                                                                | thene |
| 200      | adar 197 marchile                                                   | in    |

4. 再度ログイン画面に戻ります。今まで利用していた『ログインID』と、3. で再発行した『パスワード』を入力してログインします。

|                         | FAMA                                                                            |                          |
|-------------------------|---------------------------------------------------------------------------------|--------------------------|
| Si on total             |                                                                                 |                          |
| 「未来会計」ですべて<br>copyright | の国ロウインの方はこちら<br>パスワードを忘れた方はこちら<br>の人が決算書を未来志向<br>(c) 線社回注人ままらオマスター協会 All Rights | Jで活用できるように。<br>Reserved. |

※企業様がパスワードを忘れられた際は、企業様に上記再発行手続きを行っていただくようご説明して下さい。 その際に発行された新パスワードをユーザー様もお伺いし控えておいてください。

# 未来デザイン決算書クラウドの終了

・GoogleChrome(ブラウザ)を終了して下さい。(自動的にデータは保存されています。)

# サポートについて

## 未来会計マスター講座について

未来会計マスター講座にて、未来デザイン決算書の使い方をレクチャーし、実際の業務で活用できる能力を身につけることができ ます。

| 受講料(認定試験料を含む) | 200,000円(税別) |  |
|---------------|--------------|--|
|               |              |  |

※最新講座の開講スケジュールは、未来会計マスター協会の HP(<u>http://www.future-ama.com/</u>)をご参照ください。

## サポートについて

■未来デザイン決算書クラウドサポート窓口

TEL 受付 10 時~17 時 (土日、祝日を除く)メール問合せ 24 時間可能(返信は営業日のみ)

※問い合わせ内容によっては、返答にお時間をいただく場合がございます。

**お問い合わせ先** 一般社団法人 未来会計マスター協会 事務局 (株式会社創明コンサルティング・ブレイン 内) TEL 086-274-6177 Mail info@future-ama.com 岡山県岡山市中区桑野 713 番地 10

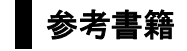

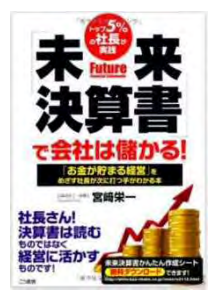

未来決算書で会社は儲かる! 宮﨑栄一(こう書房) ¥ 1,728

http://www.amazon.co.jp/dp/4769610637

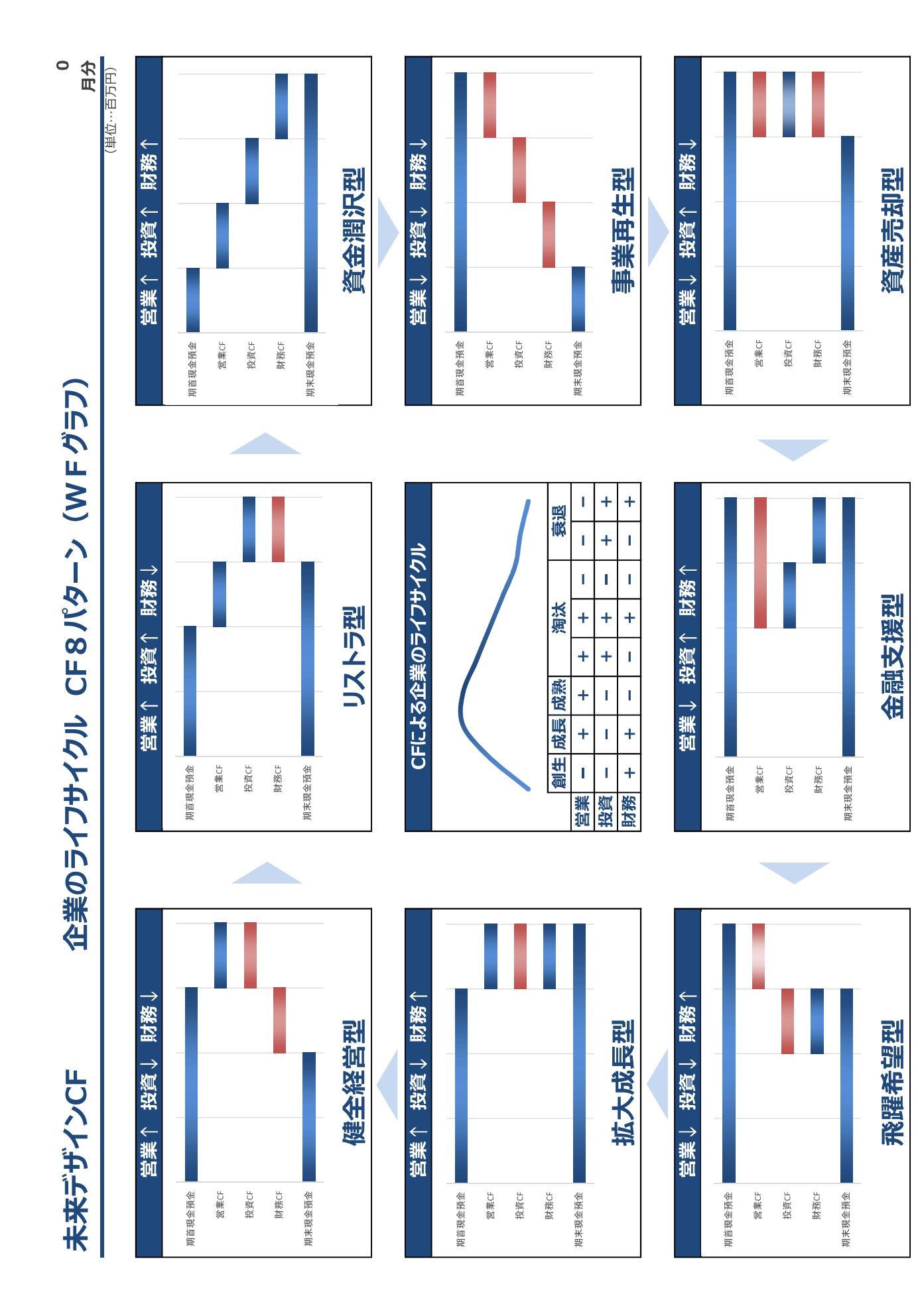

Copyright (一社) 未来会計マスター協会 All Rights Reserved.

FAMA認定未来会計マスターのみ複製利用を許可する。

| Ь            |
|--------------|
| X            |
| $\mathbf{i}$ |
| Ť            |
| ĩЬ           |
| ¥            |
| 12           |
| T            |

# 企業のライフサイクル CF8パターン(解説)

(単位…百万円)

月分 0

|  | All Rights Reserved.      |
|--|---------------------------|
|  | Copyright (一社) 未来会計マスター協会 |
|  |                           |

生き残り必死型(本業不調、設備処分、借入返済)

事業再生型(本業不調、設備処分、資金借入)

急成長型(本業不調、設備投資、資金借入)

飛躍希望型

衰退期では一発逆転型

創生期

金融支援型

業績不振(資金繰0ひつ迫) 衰退期

先行き暗い 衰退期

資産売却型